# Penerapan Laporan Keuangan Masjid Jami' Al-Hidayah Pondok Bambu sesuai PSAK 45

### Ari Purwanti<sup>1</sup>, Adi Riyanto<sup>2</sup>

<sup>1, 2</sup> Universitas Islam As-Syafi'iyah, Bekasi, Indonesia \*E-mail: <u>aripurwanti2510@gmail.com</u>

#### Abstrak

Pengabdian masyarakat ini diselenggarakan pada Masjid Jami' Al-Hidayah yang berlokasi di Jl. Pondok Bambu Asri Raya No.10 RW.09 Kelurahan Pondok Bambu, Kecamatan Duren Sawit, Jakarta Timur. Penentuan masjid ini berasal dari permintaan dari pengawas masjid untuk membantu mencarikan cara bagaimana pelaporan keuangan yang efektif dan memiliki standar. Metode pelaksanaan pengabdian masyarakat ini diselenggarakan dengan serangkaian metode dalam 3 tahap, yaitu tahap pengumpulan data, tahap penyusunan dan implementasi teknis, dan tahap evaluasi. Pada tahap 1 dilakukan beberapa metode pengumpulan data, di antaranya: wawancara, observasi, dan pendokumentasian. Tahap 2 merupakan tahap penyusunan langkah-langkah pelaporan dan implementasi. Setelah memperoleh data, mulailah disusun langkah-langkah pelaporan keuangan berdasarkan PSAK 45 dan kemudian dibuat format excel link-nya sesuai dengan bagan alir kegiatan keuangan masjid. Setelah itu dicobakan dan dilakukan pendampingan terhadap pengurus yang akan menggunakan sistem akuntansi. Tahap 3 adalah tahap evaluasi yang bertujuan untuk mengetahui tingkat keberhasilan penerapan dan kenyamanan pemakai sistem akuntansi.

Kata Kunci: masjid; pelaporan keuangan; excel accounting.

#### Abstract

This community service was held at the Jami 'Al-Hidayah Mosque, located on Jl. Pondok Bambu Asri Raya No.10 RW.09 Pondok Bambu Village, Duren Sawit District, East Jakarta. The determination of this mosque came from a request from the mosque supervisor to help find a way of how to provide effective and standardized financial reporting. This method of implementing community service is carried out by a series of methods in 3 stages, namely the data collection stage, the technical preparation and implementation stage, and the evaluation stage. In stage 1, several data collection methods were carried out, including: interviews, observation, and documentation. Stage 2 is the stage of preparing the reporting and implementation steps. After obtaining the data, begin to compile the steps for financial reporting based on PSAK 45 and then create an excellink format according to the flow chart of mosque financial activities. After that, it is tested and provided assistance to the management who will use the accounting system. Stage 3 is the evaluation stage which aims to determine the level of success of the application and the comfort of the accounting system users.

Keywords: mosque; finance report; excel accounting.

## PENDAHULUAN

Masjid merupakan bagian dari entitas publik nirlaba yang salah satunya fungsi masjid adalah untuk mengelola dana dari publik, baik dana sedekah, wakaf, infaq, maupun zakat. Untuk dapat membuat laporan keuangan dana masjid dengan akurat dibutuhkan penerapan akuntansi yang sederhana dan mudah diaplikasikan serta mudah dipahami oleh penggunaannya. Dengan demikian, penggunaan akuntansi yang memadai dapat memperlancar organisasi mengelola keuangannya, mulai dari perencanaan, pengawasan dan pengambilan keputusan (Halim dan Kusufi, 2012). Selain itu, keberhasilan pelaporan keuangan masjid sering kali menjadi patokan kinerja bagi pengurus masjid (takmir) (Hanafi, 2015) sebagai bentuk pertanggungjawaban kepada publik atas pengelolaan sumber dana dari masyarakat (Siskawati, Ferdawati, dan Surya, 2016 dan Latif, 2014).

Namun dalam prakteknya masih terdapat masjid-masjid yang ternyata belum melakukan penyampaian laporan keuangannya atau keuangan dilaporkan masih sekedarnya saja tanpa ada aturan baku/standar, sehingga sering kali pengelola masjid sulit untuk menelusuri sumber dan penggunaanya. Kondisi ini yang sering kali mendorong para donatur enggan atau sedikit ada keraguan apakah dana yang disumbangkan benar-benar dipergunakan sesuai kegiatan yang mereka niatkan. Oleh karena itu, dibutuhkan laporan keuangan yang dikelola baik dan transparan (Andarsari, 2016). Kelemahan-kelemahan yang masih terjadi di masjid di antaranya pengurus masjid dalam menjalankan kegiatan operasinya (masjid) hanya mengandalkan asas kepercayaan untuk setiap kegiatan transaksi masjid, pencatatan yang kurang rapi hanya mencakup penerimaan dan pengeluaran kas tanpa memperlihatkan jumlah aset yang dimiliki oleh masjid, belum dilakukan pencatatan aset non kas yang dimiliki masjid, sehingga hal ini membuat sulitnya mengetahui posisi keuangan masjid yang sebenarnya, masjid hanya menggunakan satu rekening yang banyak ditemukan rekening pribadi sehingga dan yang masuk tercampur aduk dalam satu rekening sehingga besar kemungkinan dana tersebut tidak tepat dalam pendistribusiannya.

Kasus seperti ini terjadi pada masjid Jami' Al-Hidayah. Meski sudah membuat laporan keuangan, namun hanya sebatas penerimaan dan pengeluaran kas saja dan tidak terorganisir dengan baik. Bukti transaksi tidak disusun berdasar kegiatan aliran kas dan jenis kegiatannya. Bahkan, ada beberapa yang ditemukan tidak ada bukti transaksinya. Kondisi ini sering kali menjadi permasalahan pada saat muncul laporan pertanggungjawaban kegiatan.

Untuk itu dibutuhkan suatu sistem pencatatan akuntansi yang sederhana yang mudah dipahami dan diaplikasikan bagi pengurus masjid, dan dapat evaluasi, serta mudah pelaporannya. Sesuai dengan PSAK No. 45 tahun 2011 tentang organisasi nirlaba, bahwa organisasi nirlaba harus dan berhak untuk membuat laporan keuangan dan melaporkan kepada para pemakai laporan keuangan. Maka, lembaga masjid harus dan berhak untuk membuat laporan keuangan dan melaporkan kepada para pemakai laporan keuangan. Maka, lembaga masjid harus dan berhak untuk membuat laporan keuangan yang sesuai standar PSAK No. 45 dan melaporkan kepada pemakai laporan keuangan lembaga masjid. PSAK No. 45 juga menyatakan bahwa tujuan utama laporan keuangan adalah menyediakan informasi yang relevan untuk memenuhi kepentingan para penyumbang, anggota organisasi, kreditur, dan pihak lain yang menyediakan sumber daya bagi organisasi nirlaba.

Pembuatan laporan keuangan tentu memerlukan alat bantu yang akan mempermudah pekerjaannya. Microsoft Excel adalah program aplikasi yang umum dan mudah digunakan (*user friendly*) dalam pembuatan tabel dan menghitung. Tentunya, hal ini berkaitan dengan pembuatan laporan keuangan. Sehingga Microsoft Excel dapat dijadikan sebagai alat bantu sistem akuntansi pembuatan laporan keuangan.

Melihat fenomena diatas maka perlu adanya usualan dalam rangka mewujudkan pelaporan yang benar untuk organisasi nirlaba keagaman sesuai yang dikeluarkan oleh IAI. Dengan aplikasi Micosoft Excel sebagai alat bantu dalam rangka penyusunan laporan keuangan masjid diharapkan efektifitas dan efisiensi dalam pelaporan keuangan dapat diwujudkan dengan baik. Untuk itu, berdasarkan latar belakang yang terjadi pada pelaporan keuangan Masjid Jami' Al-Hidayah, maka melalui kegiatan pengabdian masyakat, Kami membantu menerapkan pelaporan keuangan masjid sesuai PSAK 45.

## METODE

Pelaksanaan pengabdian masyarakat ini dilakukan di Masjid Jami' Al-Hidayah yang berlokasi di Jl. Pondok Bambu Asri Raya No. 10 RW.09 Kelurahan Pondok Bambu, Kecamatan Duren Sawit, Kota Adm. Jakarta Timur. Penentuan masjid ini berasal dari permintaan dari pengawas masjid untuk membantu mencarikan cara bagaimana pelaporan keuangan yang efektif dan memiliki standar.

Metode pelaksanaan pengabdian masyarakat ini diselenggarakan dengan serangkaian metode dalam 3 tahap. Tahap 1 adalah tahap pengumpulan data. Tahap 2 adalah tahap penyusunan dan implementasi teknis dan Tahap 3 adalah tahap evaluasi.

Pada tahap 1 dilakukan beberapa metode pengumpulan data, di antaranya: wawancara, observasi, dan pendokumentasian. Wawancara dilakukan untuk memperoleh penjelasan dengan menggunakan tanya jawab (tatap muka). Kemudian, dilanjutkan dengan observasi untuk mendapatkan informasi riil atas transaksi dan kegiatan keuangan masjid lainnya. Hal-hal yang diobsevasi adalah dokumen yang digunakan dan prosedur yang membentuk pelaporan keuangan yang dipakai Masjid Jami' Al-Hidayah Pondok Bambu. Selanjutnya adalah pendokumentasian bukti yang ada, apakah berupa bentuk buku catatan, arsip, dokumen lain, dan laporan keuangan periode-periode sebelumnya.

Tahap 2 merupakan tahap penyusunan langkah-langkah pelaporan dan implementasi. Setelah memperoleh data, mulailah disusun langkah-langkah pelaporan keuangan berdasarkan PSAK 45 dan kemudian dibuat format excel link nya sesuai dengan bagan alir kegiatan keuangan masjid. Setelah itu dicobakan dan dilakukan pendampingan terhadap pengurus yang akan menggunakan sistem akuntansi.

Tahap 3 adalah tahap evaluasi yang bertujuan untuk mengetahui tingkat keberhasilan penerapan dan kenyamanan pemakai sistem akuntansi.

# HASIL DAN PEMBAHASAN

Pelaksanaan tahap 1 berlangsung selama 1 minggu, 4 kali pertemuan dengan pengurus dan bendahara masjid dengan durasi diskusi sekitar 1,5 sampai 2 jam. Hasilnya, visualisasi bukti fisik, proses pencatatan m pendokumentasian, dan pelaporan yang selama ini berjalan. Kegiatan masjid pun dapat diinventarisir, mulai dari sedekah, infaq, zakat, majlis taklim, pemeliharaan gedung masjid, inventarisir peralatan, konsumsi, dan gaji pengurus harian. Hasilnya, ada beberapa hal yang menjadi catatan untuk perbaikan dan semua nya dicatat sebagai dasar pelaksanaan tahap 2, di antaranya:

- 1. Informasi yang ada pada catatan adalah informasi penerimaan dan pengeluaran kas yang tidak dimasukan ke dalam jurnal umum.
- 2. Informasi diatas tidak sesuai standar akuntansi yang mengacu pada metode *double entry*, sehingga kurang akuntabel.

- 3. Penyampaian informasi tentang uraian dalam tabel kurang jelas, sehingga hanya orang yang bersangkutan yang mengetahuinya dan hal ini menyebabkan susah dalam pemindahan ke jurnal umum atau kegiatan penjurnalan.
- 4. Saldo tidak dijelaskan secara mendetail karena tidak adanya pengelompokan akun ke dalam jurnal umum.
- 5. Manual input sering terjadi kesalahan pada penulisan tanggal transaksi.

Pelaksanaan tahap 2 dimulai dengan perancangan susunan langkah-langkah dalam pelaporan keuangan berdasarkan hasil dan data dari tahap 1. Kegiatan perancangan ini dimulai dengan mengorganisir bukti transakti sesuai dengan kegiatan operasi masjid. Untuk itu, dibuatlah akun untuk setiap kegiatan dan mulai untuk memberikan kode pada akun kegiatan, seperti pada tabel 1. Selanjutnya, merancang pencatatan melalui jurnal sederhana dengan menggunakan Ms Excel. Pada bagian ini, sekaligus juga dilakukan pendampingan bagi pengurus untuk mempelajari bagaimana melakukan penjurnalan secara sederhana berkaitan dengan aliran kas masuk dan keluar.

| No | )    | Uraian                                    | Desember   | Jumlah |
|----|------|-------------------------------------------|------------|--------|
|    | 0    | Saldo Awal                                |            |        |
|    |      | Kas                                       | 80.653.594 |        |
|    | PENE | RIMAAN                                    | 98.835.649 | XXX    |
|    | 1.1. | KOTAK AMAL                                | 36.520.000 | XXX    |
|    |      | 1.1.1. Kotak Amal Jumat                   | 0          | XXX    |
|    |      | 1.1.2. Kotak Amal Idul Fitri/Idul Adha    | 0          | XXX    |
|    |      | 1.1.3. Kotak Amal ramadhan                | 0          | XXX    |
|    |      | 1.1.4. Kotak Amal Pengajian               | 0          | XXX    |
|    | 1.2. | ZAKAT, INFAQ, SHADAQOH (ZIS)              | 4.925.000  | XXX    |
|    |      | 1.2.1. Zakat Mal                          | 2.000.000  | XXX    |
|    |      | 1.2.2. Zakat Fitrah dan Fidiyah           | 0          | XXX    |
|    |      | 1.2.3. Infaq Shadaqoh (Amal Jariyah)      | 2.925.000  | XXX    |
|    |      | 1.2.4. Infaq Kegiatan Khusus              | 0          | XXX    |
|    | 1.3. | DONATUR                                   | 0          | XXX    |
|    |      | 1.3.1. Donatur Tetap                      | 0          | XXX    |
|    |      | 1.3.2. Donatur Tidak Tetap                | 0          | XXX    |
|    | 1.4. | BIDANG USAHA                              | 12.300.000 | XXX    |
|    |      | 1.4.1. Sewa Kios                          | 7.500.000  | XXX    |
|    |      | 1.4.2. Sewa Gedung Serba Guna             | 4.800.000  | XXX    |
|    | 1.5. | BIDANG PENDIDIKAN                         | 22.920.000 | XXX    |
|    |      | 1.5.1. Kontribusi SPP TK Islam/Santri TPA | 22.920.000 | XXX    |
|    | 1.6. | KEGIATAN LAIN-LAIN                        | 22.170.649 | XXX    |
|    |      | 1.6.1. Ambulance                          | 1.950.000  | XXX    |
|    |      | 1.6.2. Mobil Operasional                  | 0          | XXX    |
|    |      | 1.6.3. Lain-Lain                          | 20.220.649 | XXX    |

### Tabel 1. Daftar Kegiatan Masjid

| N | 0       | Uraian                                     | Desember    | Jumlah     |
|---|---------|--------------------------------------------|-------------|------------|
|   | 0       | Saldo Awal                                 |             |            |
|   |         | Kas                                        | 80.653.594  |            |
|   | PENG    | ELUARAN                                    | 103.773.349 | 3000       |
|   | 2.1.    | SEKRETARIAT                                | 4.122.200   | XXXX       |
|   |         | 2.1.1. Perlengkapan/Peralatan Kantor       | 0           | XXX        |
|   |         | 2.1.2. Administrasi Kesekretariatan        | 158.200     | 3000       |
|   |         | 2.1.3. Alat Tulis Kantor                   | 0           | 3000       |
|   |         | 2.1.4. Snack/Konsumsi rapat Panitia        | 3.794.000   | XXXX       |
|   |         | 2.1.5. Coffee Morning/Buka Puasa S/K       | 0           | XXX        |
|   |         | 2.1.6. Spanduk/Flyer/Barang Cetakan        | 60.000      | XXX        |
|   |         | 2.1.7. Bulletin jumat/Idul Fitri/Idul Adha | 110.000     | XXX        |
|   | 2.2     | OPERASIONAL                                | 34.005.249  | XXX        |
|   |         | 2.2.1. Honor Petugas                       | 10.900.000  | 3000       |
|   |         | 2.2.2. Listrik/Telephone/PAM               | 2.736.561   | XXXX       |
|   |         | 2.2.3. Transport                           | 0           | XXX        |
|   |         | 2.2.4. Lain-Lain                           | 20.368.688  | XXX        |
|   | 2.3     | DAKWAH DAN KEMASJIDAN                      | 11.384.000  | XXX        |
|   |         | 2.3.1. Khatib Jumat                        | 3.000.000   | XXX        |
|   |         | 2.3.2. Khatib Idul Fitri/Adha              | 0           | XXX        |
|   |         | 2.2.3. Pengajian Bulanan                   | 1.800.000   | XXX        |
|   |         | 2.2.4. Pengajian MTAH                      | 1,000,000   | XXX        |
|   |         | 2.2.5. Peringatan Hari Besar Islam         | 0           | XXX        |
|   |         | 2.2.6. Imam, Bilal & Ceramah Ramadhan      | 0           | XXX        |
|   |         | 2.2.7 Penyaluran Zakat Fitrah & Fidyah     | 0           | TTT        |
|   |         | 2.2.8. Lain-Lain/Transport Ustad           | 4,584,000   | XXX        |
|   | 24      | PENDIDIKAN                                 | 15 980 900  | YYY        |
|   | -       | 2.4.1. Honor Guru TK & TPA                 | 11,300,000  | TIT        |
|   |         | 2.4.2 Kegiatan Lain-Lain                   | 4,680,900   | TTT        |
|   | 2.5     | SARANA DAN PRASARANA                       | 38 281 000  | TIT        |
|   |         | 2.5.1. Perhaikan Gedung serba Guna         | 0           | m          |
|   |         | 2.5.2 Rerawatan Bangunan & Taman           | 1,300,000   | XXX        |
|   |         | 2.5.3. Perhaikan Service AC/Lamnu          | 94,000      | xm         |
|   | 1       | 2.5.4 Peralatan & Perlenekanan             | 36 587 000  | ym         |
|   |         | 2.5.5. Kendaraan                           | 0           | 777        |
|   |         | 2.5.6 kebersiban                           | 300.000     | yan        |
|   | 2.6     | PELAYANAN JENAZAH                          | 0           | YYY        |
|   | and the | 2.6.1 Pengadaan Perlengkanan               | 0           | yw         |
|   |         | 2.6.2 Dalawanan                            | 0           | 0.00       |
|   | 27      | Social                                     | 0           | XXX<br>XXX |
|   |         | 2 7 1 Banturan Social / Kanistan Zakat Mal | 0           |            |
|   | +       | EALDO AKUD                                 | TE THE GOA  |            |

Selanjutnya, adalah perancangan sistem akuntansi masjid. Tampilan "Home" adalah tampilan yang muncul saat pertama kali akuntansi excel dibuka (Gambar 1). Di dalam sheet home terdapat kolom (cell) yang harus diisi seperti kolom nama perusahaan, tanggal, bulan dan tahun pembuatan laporan keuangan. Pada kolom tanggal dan bulan telah divalidasi angka sebanyak jumlah angka (tanggal) dalam satu bulan dan nama-nama bulan dalam satu tahun. Kemudian pada saat memasukan tanggal, bulan dan tahun sheet berikutnya otomatis akan mengikuti tanggal, bulan dan tahun yang diinput. Hal ini akan mengurangi resiko salah penulisan tanggal, bulan dan tahun pada setiap sheet-nya. Di dalam sheet home juga terdapat menu lembar kerja yang telah di -link- kan ke masing-masing sheet-nya yaitu kode akun, jumal umum, buku besar, saldo sebelum penyesuaian, perhitungan depresiasi, jumal penyesuaian, saldo setelah penyesuaian, neraca saldo, laporan aktivitas, laporan posisi keuangan, laporan arus kas dan jumal penutup.

Kegunaan dari validasi pada kolom adalah untuk meminimalisir kesalahan saat input data dan kegunaan dari link adalah memudahkan dalam membuka tiap-tiap sheet pada microsoft excel sehingga mempercepat pekerjaan. Berikut tampilan home akuntansi excel masjid jami' Al-Hidayah.

| File<br>File<br>Paste So C<br>Paste So C<br>Cipb<br>E14 | Herne Insert | Page Layout<br>Cambria<br>B I U + ⊡<br>Fent<br>✓ Ja | Formulas<br>• 12 • A° A<br>] • <u>2</u> • <u>A</u> • | Data Review | View A<br>P • P Vie<br>IIII Me<br>Aligament | dd-ins Help<br>ap Text<br>arge & Center +<br>rs | P Tel me what<br>ieneral<br>B = % >  %<br>Number | you want to d<br>Cosdifi<br>Format | z<br>ioral Fernat<br>ting - Table<br>Styles | as Cell<br>• Styles= | t<br>t<br>t<br>t<br>t<br>t<br>t<br>t<br>t<br>t<br>t<br>t<br>t<br>t<br>t<br>t<br>t<br>t<br>t | Delete Form<br>Cells | ∑A<br>∎n<br>≠ | Sign in<br>atoSum<br>il *<br>lear *<br>Ed | Sort Ba<br>Filter *<br>Ring | Find &<br>Salect * | a<br>Ya | ×<br>hare<br>× |
|---------------------------------------------------------|--------------|-----------------------------------------------------|------------------------------------------------------|-------------|---------------------------------------------|-------------------------------------------------|--------------------------------------------------|------------------------------------|---------------------------------------------|----------------------|---------------------------------------------------------------------------------------------|----------------------|---------------|-------------------------------------------|-----------------------------|--------------------|---------|----------------|
|                                                         |              |                                                     |                                                      | MAS.        | IID J                                       | AMI' AL                                         | -HIDA                                            | YAH                                |                                             |                      |                                                                                             |                      |               |                                           |                             |                    |         |                |
|                                                         | TAN          | GGAL                                                |                                                      |             | BU                                          | LAN                                             |                                                  |                                    |                                             | TA                   | HUN                                                                                         |                      |               |                                           |                             |                    |         |                |
|                                                         | 3            | 1                                                   |                                                      |             | DESE                                        | MBER                                            |                                                  |                                    |                                             | 20                   | 017                                                                                         |                      |               |                                           |                             |                    |         |                |
|                                                         |              |                                                     |                                                      | MEN         | ULI                                         | EMBA                                            | R KE                                             | RJA                                |                                             |                      |                                                                                             |                      |               |                                           |                             |                    |         |                |
|                                                         | KODE         | AKUN                                                | JI.                                                  | JRNAL UMUN  | ٨                                           | BU                                              | KU BESAR                                         |                                    | SALDO                                       | SEBELU               | M PEN                                                                                       | YESUAIAI             | N             |                                           |                             |                    |         |                |
|                                                         | DEPR         | ESIASI                                              | JURN                                                 | AL PENYESU/ | AIAN                                        | SALDO SETE                                      | LAH PENYES                                       | JAIAN                              |                                             | NERAG                |                                                                                             | JR                   |               |                                           |                             |                    |         |                |
|                                                         | LAPORAN      | AKTIVITAS                                           |                                                      | LAP         | ORAN PO                                     | SISI KEUANGA                                    | N                                                |                                    | L                                           | APORAM               | N ARUS                                                                                      | KAS                  |               |                                           |                             |                    |         |                |
|                                                         |              |                                                     |                                                      |             | JURNAL                                      | PENUTUP                                         |                                                  |                                    |                                             |                      |                                                                                             |                      |               |                                           |                             |                    |         |                |

Gambar 1. Tampilan Home Excel Accounting

Dalam sheet daftar perkiraan akun terdapat kolom home, jam dan waktu. Kolom home digunakan untuk kembali ke sheet home dan kolom waktu untuk menunjukan jam, tanggal, bulan dan tahun sekarang. Di dalam tabel daftar perkiraan akun terdapat informasi mengenai kode akun, nama akun, kode bantu, pos saldo, pos laporan, saldo awal (debet/kredit) dan jenis akun.

Kolom kode akun berisi nomor akun yang sudah dibuat sesuai penomeran yang berlaku. Kolom nama akun berisi perkiraan nama akun yang dipakai dalam transaksi. Kolom kode bantu berisikan kode akun yang digunakan untuk memudahkan dalam perumusan excel. Kolom pos saldo berisi validasi debet dan kredit yang merupakan pos saldo normal dari tiap-tiap akun.

Kolom pos laporan berisi validasi laporan aktivitas dan laporan posisi keuangan yang nantinya akan dikelompokan secara otomatis pada neraca lajur. Kolom jenis akun berfungsi untuk mengetahui jenis akun tidak terikat, terikat temporer dan terikat permanen.

Selain menampilkan isi tabel yang informatif, tujuan dari validasi yang ada pada kolom pos akun, pos laporan dan jenis akun adalah mengurangi resiko salah posting pada neraca lajur yang nantinya berdampak pada salahnya pelaporan keuangan dan juga mengurangi salah input data pada kolom tersebut. Berikutnya adalah kolom saldo awal berisi saldo awal kredit dan debet. Kemudian yang terakhir adalah kolom jenis akun yaitu informasi mengenai akun mana yang termasuk akun tidak terikat, terikat temporer dan terikat permanen seperti pada Gambar 2.

| E<br>Pad<br>95 | Home<br>Home<br>Cut<br>Cut<br>Copy<br>Ferma<br>Cipkeand | $\begin{tabular}{ c c c c c } \hline \hline bust & Populycos & Formula: & Cata & Reison \\ \hline & & & & & & & \\ \hline & & & & & & & & \\ \hline & & & &$ | View<br>* 🛃 👘<br>Aligament | Add-ins Help<br>Arap Test<br>Merge & Center | P Toll me what you want to d     General     •     General     •     General     General     Gene | le<br>tisrai Ferratas Cel<br>ting * Table * Stylet<br>Styles | I Inset Delete F    | ∑ A<br>© fi<br>v | Signin III –<br>IttSum * Arr O<br>I* Soft & Find &<br>Bat * Fitter * Select *<br>Editing | ЭХ<br>Дi Share<br>л |
|----------------|---------------------------------------------------------|----------------------------------------------------------------------------------------------------|----------------------------|---------------------------------------------|----------------------------------------------------------------------------------------------------|--------------------------------------------------------------|---------------------|------------------|------------------------------------------------------------------------------------------|---------------------|
|                | KODE                                                    | MASJ                                                                                                    | DAFTAR                     | AI' AL-HI                                   | DAYAH<br>∾                                                                                                    | SALDO                                                        | 6W/01               | 199.110          | 23 November 2018<br>Jam : 17:39                                                          | <u>^</u>            |
|                | AKUN                                                    | NAMA AKUN                                                                                                    | TABEL<br>BANTUAN           | POS SALDO                                   | POS LAPORAN                                                                                                    | DEBET                                                        | KREDIT              | AKUN             | HOME                                                                                     |                     |
|                | 1-1000                                                  | ASET                                                                                                    | 1-1000                     | 1.1                                         | 100 C                                                                                                    |                                                              |                     |                  |                                                                                          |                     |
|                | 1-100                                                   | Aset Lancar                                                                                                    | 1-100                      |                                             |                                                                                                    |                                                              |                     |                  |                                                                                          |                     |
|                | 1-110                                                   | Kas Tidak Terikat                                                                                                    | 1-110                      | 1.1                                         |                                                                                                    |                                                              |                     |                  |                                                                                          |                     |
|                | 1-111                                                   | Kes Mesjid                                                                                                    | 1-111                      | DEBET                                       | LAPORAN POSISI KEUANGAN                                                                                                    |                                                              |                     |                  |                                                                                          |                     |
|                | 1-120                                                   | Kas Terikat Temporer                                                                                                    | 1-120                      | 1.1                                         | 100 C                                                                                                    |                                                              |                     |                  |                                                                                          |                     |
|                | 1-121                                                   | Kas Anak Yatim                                                                                                    | 1-121                      | DEBET                                       | LAPORAN POSISI KEUANGAN                                                                                                    |                                                              |                     |                  |                                                                                          |                     |
|                | 1-122                                                   | Kas Bantuan Sosial                                                                                                    | 1-122                      | DEBET                                       | LAPORAN POSISI KEUANGAN                                                                                                    |                                                              |                     |                  |                                                                                          |                     |
|                | 1-123                                                   | Kes Zakat Mall                                                                                                    | 1-123                      | DEBET                                       | LAPORAN POSISI KEUANGAN                                                                                                    |                                                              |                     |                  |                                                                                          |                     |
|                | 1-124                                                   | Kes Bank                                                                                                    | 1-124                      | DEBET                                       | LAPORAN POSISI KEUANGAN                                                                                                    |                                                              |                     |                  |                                                                                          |                     |
|                | 1-130                                                   | Aset Tidak Terikat                                                                                                    | 1-130                      | 1.1                                         | and the second second sec                                                                                                    |                                                              |                     |                  |                                                                                          |                     |
|                | 1-131                                                   | Perlengkapan Masjid                                                                                                    | 1-131                      | DEBET                                       | LAPORAN POSISI KEUANGAN                                                                                                    |                                                              |                     |                  |                                                                                          |                     |
|                | 1-132                                                   | Al-Qur'an dan Terjemahan                                                                                                    | 1-132                      | DEBET                                       | LAPORAN POSISI KEUANGAN                                                                                                    |                                                              |                     |                  |                                                                                          |                     |
|                | 1.122                                                   | Acot Tailast                                                                                                    | 1.100                      |                                             |                                                                                                    |                                                              |                     |                  |                                                                                          |                     |
|                | - *                                                     | Home Kode Akun Jurnal Umum Buku 8esar                                                                                                    | Saldo Se                   | belum Penyesuai                             | ian Depresiasi Jumal Pen                                                                                                    | yesuaian Saldo                                               | Setelah Penyesuaian | Neraca           | Lajur 🛛 🐽 💮 🗄 🔹                                                                          | P                   |
| Read           | ly .                                                    |                                                                                                    |                            |                                             |                                                                                                    |                                                              |                     |                  | E                                                                                        | + 100%              |

Gambar 2. Tampilan Daftar Perkiraan akun Excel Accounting

Setelah daftar perkiraan akun dibuat selanjutanya adalah membuat sheet jurnal umum. Pada sheet jurnal umum terdapat kolom home untuk kembali ke halaman utama dan kolom waktu sekarang. Pada tabel jurnal umum terdapat kolom nomor, tanggal (2 kolom), bukti transaksi, keterangan, nama akun , kode akun dan debet/kredit. Kolom nomor (No.) digunakan untuk penomeran transaksi. Kolom tanggal terdiri dari 2 kolom. Kolom yang pertama yaitu kolom validasi berupa angka yang menunjukan tanggal dan kolom yang kedua adalah tanggal/bulan/tahun yang otomatis muncul saat kolom pertama diisi.

Tujuan dari kolom tanggal ini supaya mengurangi resiko salah saat memasukan tanggal dan mudah mengganti saat salah memasukan tanggal. Kolom kode bukti diisi jika transaksi mempunyai kode bukti tertulis. Kolom keterangan adalah kolom yang berisi transaksi yang terjadi. Berikutnya adalah kolom nama akun dan kode akun adalah kolom yang menunjukan nama akun yang di debet/kredit dan kode akun akan otomatis muncul sesuai nomor akun yang dibuat pada daftar perkiraan.

Validasi yang dibuat pada kolom nama akun bertujuan untuk mengurangi resiko salah input data. Terakhir adalah kolom debet/kredit untuk mengisi saldo yang didebet dan saldo yang dikredit.

| le • | He                 | ç≻ =<br>ane Inset                                        | PageLayout F                   | onnulas Deta Review View Add-ins Help 🖉 Tellm                                                                                                    | e what you want to do                                                                                                    |                                                                                                    |                                                                                           | Sign in 🖬                                                                                                    | - U )<br>Дяне        |
|------|--------------------|----------------------------------------------------------|--------------------------------|----------------------------------------------------------------------------------------------------|----------------------------------------------------------------------------------------------------|----------------------------------------------------------------------------------------------------|-------------------------------------------------------------------------------------------|----------------------------------------------------------------------------------------------------|----------------------|
|      | Curl<br>Col<br>For | t<br>py *<br>mat Painter                                 | Cambria *  11<br>B Z U -   🖂 - | $\begin{array}{c} \bullet & A^* & A^* \end{array} \stackrel{\cong}{=} = \underbrace{ \oplus} & \oplus^* \bullet \\ & \underbrace{ \bigtriangleup} & \bullet & A^* \end{array} \stackrel{\cong}{=} = \underbrace{ \oplus} & \oplus^* \bullet \\ & \underbrace{ \bigtriangleup} & \bullet & \oplus & \oplus & \oplus \\ & \underbrace{ \boxtimes} & \operatorname{Merge} \& \operatorname{Center} & \bullet \\ & \underbrace{ \boxtimes} & \bullet & \oplus \\ & \underbrace{ \boxtimes} & \operatorname{Merge} \& \operatorname{Center} & \bullet \\ & \underbrace{ \boxtimes} & \bullet & \oplus \\ & \underbrace{ \boxtimes} & \operatorname{Merge} \& \operatorname{Center} & \bullet \\ & \underbrace{ \boxtimes} & \bullet & \oplus \\ & \underbrace{ \boxtimes} & \operatorname{Merge} \& \operatorname{Center} & \bullet \\ & \underbrace{ \boxtimes} & \operatorname{Merge} \& \operatorname{Center} & \bullet \\ & \underbrace{ \boxtimes} & \operatorname{Merge} \& \operatorname{Center} & \bullet \\ & \underbrace{ \boxtimes} & \operatorname{Merge} \& \operatorname{Center} & \bullet \\ & \underbrace{ \boxtimes} & \operatorname{Merge} \& \operatorname{Center} & \bullet \\ & \underbrace{ \boxtimes} & \operatorname{Merge} \& \operatorname{Center} & \bullet \\ & \underbrace{ \boxtimes} & \operatorname{Merge} \& \operatorname{Center} & \bullet \\ & \underbrace{ \boxtimes} & \operatorname{Merge} \& \operatorname{Center} & \bullet \\ & \underbrace{ \boxtimes} & \operatorname{Merge} & \operatorname{Merge} & $ | *<br>Conditional Formatias Cell<br>Formatting* Table* Styles*                                                                                                    | Inset Delet                                                                                                    | <<br>tref Format<br>↓<br>ΣΑ<br>Φ<br>Γ<br>Γ                                                | luteSum * A<br>⊒ * Z ¥<br>Jear * Fiter* Se                                                                             | P<br>nd 82<br>fect ~ |
| G    | pbca               | rd S                                                     | Fort                           | S Alignment S Numb                                                                                                    | er 5 Styles                                                                                                    | Cell                                                                                                    |                                                                                           | Editing                                                                                                    |                      |
| 6    |                    | * 1 ×                                                    | × 5                            |                                                                                                    |                                                                                                    |                                                                                                    |                                                                                           |                                                                                                    |                      |
|      |                    |                                                          |                                |                                                                                                    |                                                                                                    |                                                                                                    |                                                                                           |                                                                                                    |                      |
| _    |                    |                                                          |                                | MASJID JAMI' AL-HIDAYAH<br>JURNAL UMUM<br>31 DESEMBER 2017                                                                                                    |                                                                                                    |                                                                                                    | 28 Noven<br>Jam : 1                                                                       | nber 2018<br>17:39                                                                                                    |                      |
|      |                    |                                                          |                                |                                                                                                    |                                                                                                    |                                                                                                    |                                                                                           |                                                                                                    |                      |
|      |                    | TANGGAL                                                  | BUKTI TRANSAKSI                | KETERANGAN                                                                                                    | NAMA AKUN                                                                                                    | KODE                                                                                                    | DEBET                                                                                     | KREDIT                                                                                                    |                      |
|      | 1                  | TANGGAL<br>02-12-17                                      | BUKTI TRANSAKSI                | KETERANGAN<br>Nembayar honor khatib                                                                                                    | NAMA AKUN<br>Beban Honar Khatib                                                                                                    | 6-114                                                                                                    | DEBET<br>SCO.DOC                                                                          | KREDIT                                                                                                    |                      |
|      | 1                  | TANGGAL<br>01-12-17                                      | BUKTI TRANSAKSI                | KETERANGAN<br>Membayar honor khat b<br>Membayar honor khat b                                                                                                    | RAMA AKUN<br>Bebah Honer Khatib<br>Kas Masjid                                                                                                    | 6-114<br>1-111                                                                                                    | DEBET<br>SCO.DOC                                                                          | KREDIT<br>503.000                                                                                                    |                      |
|      | 1                  | TANGGAL<br>02-12-17                                      | BUKTI TRANSAKSI                | KETERANSAN<br>Membajar honor khabb<br>Membajar honor khabb<br>Membajar honor Nuaduh                                                                                                    | RLAMP, AKUN<br>Beban Honor Khatib<br>Kas Masjid<br>Beban Honor Muedoln                                                                                                    | 6-114<br>1-111<br>0-115                                                                                                    | DEBET<br>500.000<br>100.000                                                               | KREDIT                                                                                                    |                      |
|      | 1                  | TANGGAL<br>02-12-17                                      | BUKTI TRANSAKSI                | RETERANSAN<br>Mertbaye noor inst b<br>Mertbaye hoor inst Nedb<br>Mertbaye noor Nedbin<br>Mertbaye hoor Nedbin                                                                                                    | RAMA AKUN<br>Beban Honor Khatse<br>Kes Mesjid<br>Seban Honor Nuedoln<br>Kes Mesjid                                                                                                    | KODE<br>6-114<br>1-111<br>6-113<br>1-111                                                                                                    | DEBET<br>500.000<br>100.000                                                               | KREDIT<br>300.000<br>100.000                                                                                           |                      |
|      | 1                  | TANGGAL<br>02-12-17                                      | BUKTI TRANSAKSI                | RETERANSAN<br>Mertiber inder Inde<br>Mertiber Tode Inde<br>Mertiber Tode Waden<br>Mertiber Tode Waden                                                                                                    | RABBLARLIN<br>Beban Honar Khaste<br>Kas Masjid<br>Beban Honar Kluadcin<br>Ras Masjid<br>Beban Honar Kluadci                                                                                                    | KODE<br>6-114<br>1-111<br>6-115<br>1-111<br>6-105                                                                                                    | DEBET<br>500.000<br>100.000<br>400.000                                                    | 503.030<br>203.030                                                                                                    |                      |
|      | 1                  | TANGGAL<br>03-12-17                                      | BUKTI TRANSAKSI                | RETRANSION<br>Nerticus Toost Toost<br>Methodar Toost Toost<br>Methodar Toost Nadon<br>Nerticus Toost Nadon<br>Nerticus Toost Nadon<br>Nerticus Toost Nadon<br>Nerticus Toost Nadon Nadon<br>Nerticus Toost Nadon Nadon<br>Nerticus Toost Nadon Nadon<br>Nerticus Nadon Nadon Nadon                                                                                                    | RADER ARLIN<br>Seben Honer Knatte<br>Kes Mesild<br>Seben Thoner Muedkin<br>Kes Mesild<br>Seben Thoner Lated<br>Ene Mesild                                                                                                    | KODE<br>6-114<br>1-111<br>6-115<br>1-111<br>6-105<br>1-111                                                                                                    | DEBET<br>500.000<br>100.000<br>400.000                                                    | KREDIT<br>200.000<br>200.000<br>200.000<br>400.000                                                                     |                      |
|      | 1                  | TANGGAL<br>03-12-17                                      | BUKTI TRANSAKSI                | KETERANSAN<br>Mentawar York Martia<br>Mentawar York Martia<br>Mentawar York Martian<br>Mentawar York Martian<br>Mentawar York Martian<br>Mentawar York Jaha Sang Martian<br>Mentawar York Jaha Sang Jahar<br>Mentawar York Jahar Sang Jahar                                                                                                    | RAMESARUN<br>Beban Honar Mateiba<br>Kas Magidi<br>Beban Honar Mateibin<br>Kas Magidi<br>Beban Honar Sateid<br>Kas Magidi<br>Beban Kasumai                                                                                                    | KODE<br>6-114<br>1-111<br>6-115<br>1-111<br>6-105<br>1-111<br>6-105                                                                                                    | 0EBET<br>500.000<br>100.000<br>400.000<br>400.000                                         | KREDIT<br>300.000<br>100.000<br>400.000                                                                                |                      |
|      | 1                  | TANGGAL<br>03-12-17                                      | BUKTI TRANSAKSI                | LETERALESS<br>Mersey forst intel<br>Mersey forst hote<br>Mersey forst Noteth<br>Mersey forst Noteth<br>Mersey forst Noteth<br>Mersey forst intel per setting of<br>Mersey forst intel per setting of<br>Mersey forst intel per setting of<br>Mersey forst intel per setting og                                                                                                    | RAMEA ARAIN<br>Boben Honor Khaste<br>Seben Tonor Khaste<br>Boben Tonor Khaste<br>Boben Tonor Khaste<br>Boben Tonor Khaste<br>Boben Konsuma<br>Boben Konsuma<br>Lan Manjid                                                                                                    | KODE<br>6-124<br>1-111<br>6-115<br>1-111<br>6-205<br>1-111<br>6-119<br>1-111                                                                                                    | DEBET<br>500.000<br>100.000<br>400.000<br>450.000                                         | KREDIT<br>300.000<br>100.000<br>400.000<br>450.000                                                                     |                      |
|      | 1                  | 13NGGAL<br>03-12-17<br>03-12-17                          | BUCTI TRANSACSI                | LETROACH                                                                                                    | RAMAKARUN<br>Biblen Honer Khalle<br>Kasi Majid<br>Biblen Honer Mandbin<br>Salaken Honer Kanad<br>Kasi Majid<br>Biblen Konuran<br>Kasi Majid<br>Kasi Majid                                                                                                    | KODE<br>6-124<br>1-121<br>6-125<br>1-121<br>6-205<br>1-121<br>6-129<br>1-121<br>1-121                                                                                                    | DEBET<br>500.000<br>100.000<br>400.000<br>400.000<br>450.000<br>8.850.000                 | KREDIT<br>200.000<br>200.000<br>400.000<br>400.000                                                                     |                      |
|      | 1                  | 63-12-17                                                 | BUKTI TRANSAKSI                | LETERAUSKI<br>Mertsay rives rives<br>Mertsay rives rives<br>Mertsay rives rives<br>Mertsay rives rives rives rives<br>Mertsay rives rives rives rives rives<br>Mertsay rives rives rives rives rives<br>Mertsay rives rives rives rives rives<br>Mertsay rives rives rives rives rives<br>Mertsay rives rives rives rives rives<br>Mertsay rives rives rives rives rives<br>Mertsay rives rives rives rives rives<br>Mertsay rives rives rives rives rives<br>Mertsay rives rives rives rives rives rives<br>Mertsay rives rives rives rives rives rives<br>Mertsay rives rives rives rives rives rives<br>Mertsay rives rives rives rives rives rives rives<br>Mertsay rives rives rives rives rives rives rives rives<br>Mertsay rives rives rives rives rives rives rives rives rives rives<br>Mertsay rives rives                                                                                                    | RANKARAN<br>Betton Honor Photos<br>East Honor Watchen<br>Setton Honor Watchen<br>East Resid<br>Heten Honor Watchen<br>Heten Honor Watchen<br>Heten Honor Watchen<br>East Manjid<br>East Manjid<br>Herdagetan Watch                                                                                                    | KDDE<br>6-114<br>1-111<br>6-113<br>1-111<br>6-105<br>1-111<br>6-105<br>1-111<br>6-110<br>1-111<br>4-101                                                                                                    | DEBET<br>500.000<br>100.000<br>400.000<br>450.000<br>8.450.000                            | KREDIT<br>300.000<br>400.000<br>450.000<br>8.850.000                                                                   |                      |
|      | 1                  | 03-12-17<br>01-12-17<br>01-12-17                         | BUCTI TRANSACSI                | LETRANSKE<br>Mertiker i Antel<br>Mertiker i Norsk Antel<br>Mertiker i Norsk Meditin<br>Mertiker i Norsk Meditin<br>Mertiker i Norsk Meditin<br>Mertiker i Norsk Mertiker<br>Mertiker i Norsk Mertiker<br>Mertiker<br>Mertiker i Norsk Mertiker<br>Mertiker<br>Mertiker i Norsk Mertiker<br>Mertiker<br>Meriter<br>Meriter<br>Mertiker<br>Meriter<br>Mertiker<br>Meriter<br>Mer                                                                                                    | RAMANAMIN<br>Sette Inform Prome<br>Les Resid<br>Peter Tohura Nandolin<br>Les Mangid<br>Better Tohura Nandolin<br>Les Mangid<br>Better Tohura Nandolin<br>Cen Mangid<br>Perdapetan Infon<br>Des Mangid                                                                                                    | KDDE<br>6-114<br>1-111<br>6-113<br>1-111<br>6-105<br>1-111<br>6-109<br>1-111<br>3-111<br>4-101<br>1-111                                                                                                    | DEBET<br>300.000<br>100.000<br>400.000<br>450.000<br>8.850.000<br>1.140.000               | KREDIT<br>300,000<br>400,000<br>450,000<br>4,50,000                                                                    |                      |
|      | 1                  | TINIGGAL<br>01-12-17<br>01-12-17<br>01-12-17             | BUCTITRANSACSI                 | LETERAUSKI<br>Kertsay rives rives<br>Kertsay rives rives<br>Kertsay rives rives<br>Kertsay rives rives<br>Kertsay rives rives<br>Kertsay rives rives<br>Kertsay rives rives<br>Kertsay rives rives<br>Kertsay rives rives<br>Kertsay rives rives<br>Kertsay rives rives<br>Kertsay rives rives<br>Kertsay rives<br>Kertsay rives<br>Kertsay rives<br>Kertsay rives<br>Kertsay Rives<br>Kertsay Rive                                                                                                    | RANDAVARIN<br>PESSI INSUF PASS<br>EASI NEISS<br>PESSI INSUF INSUE<br>Rest Neiss<br>American Constant<br>American Constant<br>American Constan                                                                                                    | KODE<br>6-124<br>1-111<br>6-115<br>1-111<br>6-115<br>1-111<br>6-105<br>1-111<br>1-111<br>4-101<br>1-111<br>4-101                                                                                                    | DEBET<br>500.000<br>100.000<br>400.000<br>400.000<br>8.450.000<br>1.740.000               | KREDIT           300.000           200.000           400.000           450.000           4,450.000           1,740.000 |                      |
|      | 1                  | TANAGGAL<br>03-12-17<br>03-12-17<br>03-12-17<br>03-12-17 | BUCTITRANSACSI                 | LETRANSKI<br>Mertikar i Antol<br>Mertikar i Notok Antol<br>Mertikar i Notok Nadah<br>Mertikar i Notok Nadah<br>Mertikar i Notok I Antol Jan Sambu Ang<br>Mertikar i Notok I Antol Jan Sambu Ang<br>Mertikar i Notok I Antol Antol Jang<br>Mertika I Antol Mertikari Antol Ang<br>Mertikari Antol Mertikari Antol Ang<br>Mertikari Antol Mertikari Antol Ang<br>Mertikari Antol Mertikari Antol Ang<br>Mertikari Antol Ang Mertikari Ang<br>Mertikari Antol Ang Mertikari Ang<br>Mertikari Antol Ang Mertikari<br>Mertikari Antol Ang Mertikari<br>Mertikari Antol Ang Mertikari<br>Mertikari Antol Ang Mertikari<br>Mertikari Antol Ang Mertikari<br>Mertikari Antol Ang Mertikari<br>Mertikari Antol Ang Mertikari<br>Mertikari Antol Ang Mertikari<br>Mertikari Antol Ang Mertikari<br>Mertikari Antol Ang Mertikari<br>Mertikari Antol Ang Mertikari<br>Mertikari Antol Ang Mertikari<br>Mertikari Antol Ang Merikari<br>Mertikari Ang Merikari<br>Mertikari Ang Merikari<br>Mertikari Ang Merikari<br>Merikari Ang Merikari<br>Merikari Ang Merikari<br>Merikari Ang Merikari<br>Merikari Ang Merikari<br>Merikari Ang Merikari<br>Merikari Ang Merikari<br>Merikari<br>Merikari Ang Merikari<br>Merikari<br>Meri                                                                                                    | RAMANARAN<br>Breach Hourt Paras<br>Case Margin<br>Setter Thourt Breach<br>Margin Thour Streach<br>Margin Thour Streac<br>Margin Thours<br>Fast Margin<br>Fast Margin<br>Fast Margin<br>Fast Margin<br>Produgetas Arting<br>Produgetas Arting<br>Produgetas Arting<br>Produgetas Margin<br>Produgetas Margin                                                                                                    | KODE<br>6-114<br>1-111<br>6-115<br>1-111<br>6-115<br>1-111<br>6-115<br>1-111<br>1-111<br>4-101<br>1-1111<br>4-101<br>1-1111<br>4-101<br>1-1111                                                                                                    | DEBET<br>\$00.000<br>400.000<br>400.000<br>450.000<br>8.450.000<br>1.740.000<br>7.500.000 | KREDIT           300.000           200.000           400.000           450.000           8.450.000           3.740.000 |                      |
|      | 1                  | TANAGGAL<br>01-12-17<br>01-12-17<br>01-12-17<br>01-12-17 | BUCTITRANSACSI                 | LETERAUSKI<br>Kertsay frostor INSE<br>Mettsay frostor INSE<br>Mettsay frostor Nastan<br>Mettsay frostor Nastan<br>Methsay frostor Nastan<br>Methsay frostor Nastan                                                                                                    | RANDAVARIN<br>PESSI Insur Pass<br>Eds Nesid<br>Eds Nesid<br>Eds Nesid<br>Eds Nesid<br>Method Foranza<br>Eds Nesid<br>Method Foranza<br>Eds Nesid<br>Foranza<br>Eds Nesid<br>Foranza<br>Eds Nesid<br>Foranza<br>Eds Nesid<br>Foranza<br>Eds Nesid<br>Foranza<br>Eds Nesid<br>Foranza<br>Eds Nesid<br>Foranza<br>Eds Nesid<br>Foranza<br>Eds Nesid<br>Foranza<br>Foranza<br>For | KODE           6-114           1-111           6-113           1-111           6-103           1-111           6-111           1-111           4-101           1-111           4-101           1-111           4-101           1-111           4-102 | DEBET<br>500.000<br>100.000<br>400.000<br>450.000<br>8.450.000<br>1.740.000<br>7.550.000  | KREDIT           500.000           100.000           400.000           450.000           1.340.000           7.500.000 |                      |

Gambar 3. Tampilan Jurnal Umum Excel Accounting

Informasi yang terpenting dalam buku besar adalah saldo akhir dari transaksi-transaksi jurnal umum. Jumlah tabel dalam buku besar disesuaikan dengan banyaknya nama akun yang telah dibuat dalam perkiraan. Melihat hal ini peneliti membuat validasi data untuk mempermudah dalam pencarian informasi saldo akhir tiap-tiap akun. Tujuan dari validasi adalah untuk menghindari salah input data nama akun. Selain itu ada dua kolom yang menampilkan nomor akun dan pos akun secara otomatis sesuai nama akun.

Hal ini dibuat untuk menjadikan halaman buku besar lebih informatif. Dalam sheet buku besar terdapat kolom pencarian nama akun, kode akun, pos saldo (debet/kredit), waktu sekarang dan kolom home untuk mempermudah kembali ke halaman utama (home). Tabel yang ada pada buku besar akan secara otomatis menampilkan data yang telah diinput pada jurnal umum dan menampilkan saldo akhir. Hal ini bertujuan mengurangi resiko salah posting dan salah hitung data transaksi pada buku besar.

| EI 5<br>File                | • c² - ∓<br>Home I                     | nsert Pagel            | layout Formulas Data Review View Ada                                                                                                    | Fins Help J                  | P Tell me what you                  | want to do                                        |                                 | Sign in                                  |                    | -                       | D<br>A Sha | ×  |
|-----------------------------|----------------------------------------|------------------------|----------------------------------------------------------------------------------------------------|------------------------------|-------------------------------------|---------------------------------------------------|---------------------------------|------------------------------------------|--------------------|-------------------------|------------|----|
| Ê ∦<br>E∋<br>vite ≮<br>cipi | Cut<br>Copy +<br>Format Paint<br>toard | Cambria<br>B I U<br>rs | $\begin{array}{c c} & \mathbf{n} & \mathbf{n} & \mathbf{n} \\ \hline & \mathbf{n} & \mathbf{n} \\ \hline & \mathbf{n} & \mathbf{n} \\ \hline & \mathbf{n} & \mathbf{n} \\ \hline & \mathbf{n} & \mathbf{n} \\ \hline & \mathbf{n} & \mathbf{n} \\ \hline & \mathbf{n} & \mathbf{n} \\ \end{array} \xrightarrow{\begin{tabular}{c}} & \mathbf{n} & \mathbf{n} \\ \hline & \mathbf{n} & \mathbf{n} \\ \hline & \mathbf{n} & \mathbf{n} \\ \hline & \mathbf{n} \\ \hline & \mathbf{n} \\ \hline & \mathbf{n} \\ \end{array} \xrightarrow{\begin{tabular}{c}} & \mathbf{n} \\ \hline & \mathbf{n} \\ \hline & \mathbf{n} \\ \hline & \mathbf{n} \\ \hline & \mathbf{n} \\ \hline & \mathbf{n} \\ \hline & \mathbf{n} \\ \hline \end{array} \xrightarrow{\begin{tabular}{c}} & \mathbf{n} \\ \hline & \mathbf{n} \\ \hline & \mathbf{n} \\ \hline & \mathbf{n} \\ \hline & \mathbf{n} \\ \hline & \mathbf{n} \\ \hline & \mathbf{n} \\ \hline \end{array} \xrightarrow{\begin{tabular}{c}} & \mathbf{n} \\ \hline & \mathbf{n} \\ \hline \\ \hline & \mathbf{n} \\ \hline \\ \hline & \mathbf{n} \\ \hline \\ \hline & \mathbf{n} \\ \hline \hline \\ \hline \hline & \mathbf{n} \\ \hline \hline \\ \hline \hline \\ \hline \hline \\ \hline \hline \hline \\ \hline \hline \hline \hline \\ \hline \hline \hline \hline \hline \\ \hline \hline \hline \hline \hline \hline \hline \hline \\ \hline \hline \hline \hline \hline \hline \hline \hline \hline \hline \hline \hline \hline \hline \hline \hline \hline \hline \hline \hline$ | o Text Ge<br>ge & Center - S | neral •<br>• % > 101.30<br>Number r | Conditional Form<br>Formatting - Tables<br>Styles | at as Cell<br>le Styles Cell    | T AutoSum<br>↓ Fil +<br>mat<br>↓ Clear + | Sort &<br>Filter S | P<br>Find &<br>Select = |            | ^  |
| 1                           | * 1                                    | × ✓                    | f <sub>n</sub>                                                                                                    |                              |                                     |                                                   |                                 |                                          |                    |                         |            | ٣  |
| -                           |                                        |                        |                                                                                                    |                              |                                     |                                                   |                                 |                                          |                    |                         |            | 16 |
| NAM                         | AKUN                                   |                        | BUKU BESAR<br>31 DESEMBER 2017                                                                                                    |                              | KODE AKUN :                         | 1-111                                             | 23 November 2018<br>Jam : 17:45 |                                          |                    |                         |            |    |
| DAMA                        | ARON                                   | KAS MASIL              | ,                                                                                                    |                              | POS SALDO :                         | DEBET                                             | HOME                            |                                          |                    |                         |            |    |
| NO                          | TANGGAL                                | BUKTI<br>TRANSAKSI     | KETERANGAN                                                                                                    | DEBET                        | KREDIT                              | SALDO                                             |                                 |                                          |                    |                         |            |    |
|                             |                                        |                        | Salido avval                                                                                                    |                              |                                     |                                                   |                                 |                                          |                    |                         |            | 1  |
| 1                           | 03/12/3017                             | 0                      | Membayar honor khatib                                                                                                    |                              | 500.000                             | - 500.000                                         |                                 |                                          |                    |                         |            |    |
| 2                           | 01/12/3017                             | 0                      | Membayar honor Muadzin                                                                                                    |                              | 100.000                             | · 600.000                                         |                                 |                                          |                    |                         |            | L  |
| 3                           | 01/12/2017                             | 0                      | Membayar honor ustad kajian sabtu pagi                                                                                                    |                              | 490.000                             | - 1.000.000                                       |                                 |                                          |                    |                         |            |    |
| 4                           | 01/12/2017                             | 0                      | Membeli konsumsi untuk kajian sabtu pagi                                                                                                    | -                            | 450.000                             | - 1.450.000                                       |                                 |                                          |                    |                         |            |    |
| 5                           | 01/12/3017                             | 0                      | Pemasukan dana dari hasil kotak amal shelat Jumat                                                                                                    | 8.850.000                    |                                     | 7.400.000                                         |                                 |                                          |                    |                         |            |    |
| 6                           | 01/12/3017                             | 0                      | Menerima dana infaq dari warga RW. 09                                                                                                    | 1.740.000                    |                                     | 9.140.000                                         |                                 |                                          |                    |                         |            |    |
| 7                           | 01/12/2017                             | 0                      | Menerima dana dari hasil sewa kios atas nama A. Zaki                                                                                                    | 7.500.000                    |                                     | 15.540.000                                        |                                 |                                          |                    |                         |            |    |
| 8                           | 01/12/2017                             | 0                      | Fembelian bahan material bangunan                                                                                                    |                              | 2.304.000                           | 14.536.000                                        |                                 |                                          |                    |                         |            |    |
| 9                           | 02/12/2017                             | 0                      | Membeyer honor tukang atas nama Maman, Yana dan Uja                                                                                                    | -                            | 2.490.000                           | 11.846.000                                        |                                 |                                          |                    |                         |            |    |
| 10                          | 02/12/1017                             | 0                      | Pembelian alat-alat listrik                                                                                                    | -                            | 94.000                              | 11.752.000                                        |                                 |                                          |                    |                         |            |    |
| 11                          | 03/12/1017                             | 0                      | Membeli 11 galon air minum dan 5 kardus air minum                                                                                                    | -                            | 286.000                             | 11.466.000                                        |                                 |                                          |                    |                         |            |    |
| 12                          | 03/12/2017                             | 0                      | Menerima dana dari hasil sewa gedung serba guna                                                                                                    | 4,800,000                    |                                     | 16.266.000                                        |                                 |                                          |                    |                         |            |    |
| < •                         | Hon                                    | ne Kode Al             | iun Jurnal Umum Buku Besar Saldo Sebelu                                                                                                    | m Penyesuaian 🛛              | Depresiasi Ju                       | imal Penyesuaian                                  | Saldo Setelah Penyesuaian       | Neraca Lajer                             | - +                | 1.4                     |            |    |

Gambar 4. Tampilan Buku Besar Excel Accounting

Saldo sebelum penyesuaian yang dibuat peneliti akan menampilkan secara otomatis saldo akhir yang muncul pada buku besar dari tiap-tiap akun. Saldo akhir tersebut akan otomatis dijumlahkan untuk mengetahui keseimbangan (balanced) dari total saldo yang dipos pada debet/kredit. Hal ini akan mengurangi resiko salah posting dan salah hitung (human error).

| Herne<br>K Cut<br>Copy +<br>Format Pai<br>lipboard                                                                                                    | but PageLayest Formula Data Ravit<br>Calific $\cdot  1 + \cdot\rangle \wedge \wedge = = =$<br>for $1 + 1 + 1 + 1 + 1 + 1 + 1 + 1 + 1 + 1 $                                                                                                    | w View Add<br>I IIIIIIIIIIIIIIIIIIIIIIIIIIIIIIIIII              | ins Hulp $P$ Taller<br>Test Custon<br>e & Center = $\begin{tabular}{c} Custon & \end{tabular} \end{tabular}$                                       | * what you want to do   | sal Forenatas Call<br>g= Table= Styles=<br>Styles | incert Delete Form   | Z AutoSum<br>→ Fill →<br>→ Clear →<br>E4 | ZT P | <u>P</u> Sha |
|----------------------------------------------------------------------------------------------------|----------------------------------------------------------------------------------------------------|-----------------------------------------------------------------|----------------------------------------------------------------------------------------------------|-------------------------|---------------------------------------------------|----------------------|------------------------------------------|------|--------------|
|                                                                                                    | X V & HOME                                                                                                    |                                                                 |                                                                                                    |                         |                                                   |                      |                                          |      |              |
|                                                                                                    | MASJID JAM<br>SALDO SEBELI<br>31 DES                                                                                                    | II' AL-HI<br>UM PENYESUA<br>HEIMBER 2017                        |                                                                                                    |                         | 23 Nov                                            | mber 2018<br>: 17.45 |                                          |      |              |
|                                                                                                    |                                                                                                    |                                                                 |                                                                                                    |                         |                                                   |                      |                                          |      |              |
| KODE                                                                                                    | NAMA AKUN                                                                                                    | POS SALDO                                                       | SALDO SEBELUN                                                                                                    | PENYESUAIAN             | н                                                 | OME                  |                                          |      |              |
| KODE<br>AKUN                                                                                                    | NAMA AKUN                                                                                                    | POS SALDO                                                       | SALDO SEBELUN<br>DEBET                                                                                                    | REDIT                   | H                                                 | OME                  |                                          |      |              |
| KODE<br>AKUN<br>1-200                                                                                                    | NAMA AKUN<br>Aset Lancar                                                                                                    | POS SALDO                                                       | SALDO SEBELUN<br>DEBET                                                                                                    | N PENYESUAIAN<br>KREDIT | - H                                               | OME                  |                                          |      |              |
| KODE<br>AKUN<br>1-100<br>1-110                                                                                                    | NAMA AKUN<br>Aset Lancar<br>Kas Tidak Terikat                                                                                                    | POS SALDO                                                       | SALDO SEBELUN<br>DEBET                                                                                                    | I PENYESUAIAN<br>KREDIT | - H                                               | OME _                |                                          |      |              |
| KODE<br>AKUN<br>1-300<br>1-310<br>1-311                                                                                                    | NAMA AKUN<br>Aset Lancar<br>Kas Tidak Terikat<br>Kas Masjid                                                                                                    | POS SALDO                                                       | SALDO SEBELUN<br>DEBET<br>-<br>-<br>-<br>12.390.501                                                                                                | I PENYESUAIAN<br>KREDIT | -<br>-                                            | OME                  |                                          |      |              |
| KODE<br>AKUN<br>1-300<br>1-310<br>1-311<br>1-311                                                                                                    | NAMA AKUN<br>Asettancar<br>Kas Tidak Terikat<br>Kas Masjid<br>Kas Terikat Temporer                                                                                                    | POS SALDO                                                       | SALDO SEBELUN<br>DEBET<br>                                                                                                    | I PENYESUAIAN<br>KREDIT | -<br>-<br>-                                       | OME                  |                                          |      |              |
| KODE<br>AKUN<br>1-100<br>1-110<br>1-111<br>1-120<br>1-121                                                                                                    | NAMA AKUN<br>Aset Lancar<br>Cas Tridak Terikat<br>Cas Tridak Terikat<br>Cas Terikat Temporer<br>Cas Anek Yolim                                                                                                    | POS SALDO                                                       | SALDO SEBELUN<br>DEBET<br>- 12.390.361<br>                                                                                                    | I PENYESUAIAN<br>KREDIT | -<br>-<br>-<br>-                                  | OME                  |                                          |      |              |
| KODE<br>AKUN<br>1-100<br>1-110<br>1-111<br>1-120<br>1-121<br>1-122                                                                                                    | NAMA AKUN<br>Aset Lancar<br>Cas Tidak Terihat<br>Cas Masjid<br>Cas Enrika Temporer<br>Cas Anah Yetim<br>Cas Anah Yetim<br>Cas Anah Yetim                                                                                                    | POS SALDO<br>DEBET<br>DEBET<br>DEBET                            | SALDO SEBELUN<br>DEBET<br>-<br>-<br>12.390.361<br>-<br>-                                                                                           | I PENYESUAIAN<br>KREDIT | -<br>-<br>-<br>-<br>-<br>-                        | OME                  |                                          |      |              |
| KODE<br>AKUN<br>1-300<br>1-310<br>1-311<br>1-120<br>1-121<br>1-122<br>1-122<br>1-324                                                                                                    | NAMA AKUN<br>Aset Lanzar<br>Gao Talah Terahat<br>Gao Tarihat Temponen<br>Gao Anah Yatan<br>Gao Santa Yatan<br>Gao Santa Yatan<br>Gao Santa Yati                                                                                                    | POS SALDO<br>DEBET<br>DEBET<br>DEBET<br>DEBET                   | SALDO SEBELUN<br>DEBET<br>-<br>-<br>12.390.361<br>-<br>-<br>-                                                                                      | I PENYESUAIAN<br>KREDIT |                                                   | OME                  |                                          |      |              |
| KODE<br>AKUN<br>1-300<br>1-110<br>1-111<br>1-120<br>1-121<br>1-122<br>1-123<br>1-124                                                                                                    | NAMA AKUN<br>Aset Lancer<br>Cas Tada' Terikat<br>Gas Masjid<br>Cas Tentat Temporer<br>Cas Banty Mark<br>Cas Banty Mark<br>Cas Banty Mark<br>Cas Banty Cas Banty Cas Cas Cas Cas<br>Cas Cas Cas Cas Cas Cas Cas Cas Cas Cas                                                                                                    | POS SALDO<br>DEBET<br>DEDET<br>DEBET<br>DEBET<br>DEBET          | SALDO SEBELUN<br>DEBET<br>-<br>-<br>-<br>12.590.561<br>-<br>-<br>-<br>-<br>-<br>-<br>-<br>-<br>-<br>-<br>-<br>-<br>-<br>-<br>-<br>-<br>-<br>-<br>- | A PENYESUAIAN<br>KREDIT |                                                   | OME .                |                                          |      |              |
| KODE<br>AKUN<br>1-300<br>1-110<br>1-111<br>1-120<br>1-121<br>1-122<br>1-123<br>1-124<br>1-124<br>1-130                                                                                                    | NAMA AKUN<br>AsetLanoid<br>Gan Tada Terniat<br>Gan Taniat Dengoner<br>Gan Banda Yatim<br>Gan Banda Yatim<br>Gan | POS SALDO<br>DEDET<br>DEDET<br>DEBET<br>DEBET<br>DEBET          | SALDO SEBELUN<br>DEBET<br>- 12.390.361<br>                                                                                                    | A PENYESUAIAN<br>KREDIT |                                                   |                      |                                          |      |              |
| KODE<br>AKUN<br>1-300<br>1-310<br>1-311<br>1-311<br>1-321<br>1-322<br>1-323<br>1-323<br>1-324<br>1-330<br>1-331                                                                                                    | NAMA AKUN<br>Asetiansar<br>Gandah Yenlat<br>Gandah Yenlat<br>Gandah Yala<br>Gandah Yala<br>Gandah Yala<br>Gandah Yala<br>Gandah Yala<br>Gandah Yala<br>Gandah Yala<br>Gandah Yala<br>Gandah Yala<br>Gandah Yala<br>Satet Taka Yanlat                                                                                                    | POS SALDO<br>DEBET<br>DEBET<br>DEBET<br>DEBET<br>DEBET<br>DEBET | SALDO SEBELUN<br>DEBET<br>- 12.396.361<br>                                                                                                    | A PENYESUAIAN<br>KREDIT |                                                   | DME                  |                                          |      |              |
| KODE<br>AKUN<br>1-300<br>1-310<br>1-311<br>1-331<br>1-331<br>1-323<br>1-324<br>1-331<br>1-331<br>1-332<br>1-332<br>1- | NAMA AKUN<br>Asetuani<br>Gan Tidak Temlak<br>Gan Tenda Temporer<br>Gan Bendan<br>Gan Bendan<br>Gan Bendan<br>Gan Bendan<br>Gan Bendan<br>Gan Maria<br>Kater Maka Tendan<br>Perforgkanan Marijud<br>Andrean Maria                                                                                                    | POS SALDO                                                       | SALDO SEBELUN<br>DEBET<br>- 12.390.361<br>- 200.000                                                                                                | I PENYESUAIAN<br>KREDIT |                                                   | DME                  |                                          |      |              |
| KODE<br>AKUN<br>1-100<br>1-111<br>1-120<br>1-121<br>1-122<br>1-123<br>1-124<br>1-130<br>1-131<br>1-131<br>1-132<br>1-133                                                                                                    | NAMA AKUN<br>Atel Lawar<br>Gan faka Yenita<br>Gan Makijul<br>Gan Makijul<br>Gan Makijul<br>Gan Jaka Makijul<br>Gan Jaka Makijul<br>Atel Taka Yenika<br>Atel Taka Yenika<br>Atel Taka Yenika<br>Atel Taka Makijul<br>Ata Yenika                                                                                                    | POS SALDO<br>DEDET<br>DEBET<br>DEBET<br>DEBET<br>DEBET<br>DEBET | SALDO SEBELUM<br>DEBET<br>- 12.396.561<br>- 20.000<br>- 200.000<br>                                                                                | I PENYESUAIAN<br>KREDIT |                                                   | OME                  |                                          |      |              |
| KODE<br>AKUN<br>1-100<br>1-111<br>1-120<br>1-121<br>1-122<br>1-123<br>1-124<br>1-124<br>1-131<br>1-132<br>1-133<br>1-134                                                                                                    | NAMA AKUN<br>AsetLanoi<br>Can Toda Trinlat<br>Can Toda Trinlat<br>Can Torinat Dergoner<br>Can Konta Hengoner<br>Can Konta Konta<br>Can Konta Konta<br>Can Kont Mal<br>AsetT Mal Torinat<br>AsetT Mal Torinat<br>AsetT Mal Torinat<br>AsetT Mal Torinat<br>AsetT Mal Torinat<br>AsetT Mal Torinat                                                                                                    | POS SALDO                                                       | SALDO SEBELUN<br>DEBET<br>-<br>-<br>-<br>-<br>-<br>-<br>-<br>-<br>-<br>-<br>-<br>-<br>-<br>-<br>-<br>-<br>-<br>-<br>-                              | I PENYESUAIAN<br>KREDIT |                                                   | OME                  |                                          |      |              |

Gambar 5. Tampilan Buku Besar Saldo Sebelum Penyesuaian Excel Accounting

Perhitungan depresiasi bertujuan untuk memudahkan perhitungan penyusutan sesuai dengan metode garis lurus. Pada sheet depresiasi terdapat tabel perhitungan penyusutan peralatan, penyusutan bangunan dan penyusutan kendaraan yang nantinya akan memunculkan nilai penyusutan pertahun dan perbulan secara otomatis. Munculnya nilai penyusutan pertahun dan perbulan secara otomatis. Munculnya nilai penyusutan pertahun dan perbulan secara otomatis. Selain itu, Sheet ini dibuat untuk memudahkan pembuat laporan keuangan agar lebih praktis dalam menghitung depresiasi. Sehingga tidak perlu membuka file baru untuk menghitung depresiasi karena sudah tersedia dalam sistem.

|                                                                                     |                                                                                                    |                                                                                                    | -                                                                                                    |                                                                                                    |                                                                |                                                                                                    |                                                                                                    |                                                                                                    |                                                                                                    |                                                                                                    |
|-------------------------------------------------------------------------------------|----------------------------------------------------------------------------------------------------|----------------------------------------------------------------------------------------------------|----------------------------------------------------------------------------------------------------|----------------------------------------------------------------------------------------------------|----------------------------------------------------------------|----------------------------------------------------------------------------------------------------|----------------------------------------------------------------------------------------------------|----------------------------------------------------------------------------------------------------|----------------------------------------------------------------------------------------------------|----------------------------------------------------------------------------------------------------|
| Hom                                                                                 | ie Insert PageLayout Formulas Dat                                                                                                    | a Review                                                                                                    | View                                                                                                    | Add-ins                                                                                                    | Help >                                                         | J Tell me what you want                                                                                                    | t to de                                                                                                    |                                                                                                    |                                                                                                    |                                                                                                    |
| e Brez<br>review<br>britba                                                          | A Show     Curtom     Curtom      | Q Zoom 11                                                                                                    | 0% Zoom<br>Select                                                                                                    | to New Ar                                                                                                    | nange Free<br>All Park                                         | Split DD Vier<br>Hide DD Syn<br>State DD Nier<br>State DD Nier<br>Stat | w Side by Side<br>schroneus Scrolling<br>set Window Position                                                                                                    | witch Macros<br>Nacros                                                                                                    |                                                                                                    |                                                                                                    |
|                                                                                     | I The set of month                                                                                                    |                                                                                                    |                                                                                                    |                                                                                                    |                                                                |                                                                                                    |                                                                                                    |                                                                                                    |                                                                                                    |                                                                                                    |
|                                                                                     | I A V JA HOME                                                                                                    |                                                                                                    |                                                                                                    |                                                                                                    |                                                                |                                                                                                    |                                                                                                    |                                                                                                    |                                                                                                    |                                                                                                    |
|                                                                                     |                                                                                                    |                                                                                                    |                                                                                                    |                                                                                                    |                                                                |                                                                                                    |                                                                                                    |                                                                                                    |                                                                                                    | HOME                                                                                                    |
|                                                                                     |                                                                                                    |                                                                                                    |                                                                                                    |                                                                                                    |                                                                |                                                                                                    |                                                                                                    |                                                                                                    |                                                                                                    |                                                                                                    |
|                                                                                     |                                                                                                    |                                                                                                    |                                                                                                    | PERI                                                                                                    | IITUN                                                          | AN DEPRESIA                                                                                                    | ASI                                                                                                    |                                                                                                    |                                                                                                    |                                                                                                    |
|                                                                                     |                                                                                                    |                                                                                                    |                                                                                                    |                                                                                                    |                                                                |                                                                                                    |                                                                                                    |                                                                                                    |                                                                                                    |                                                                                                    |
| NO.                                                                                 | NAMA PERALATAN                                                                                                    | TP                                                                                                    | HARGA                                                                                                    | PEROLEHAN                                                                                                    | QTY.                                                           | NILAI SISA                                                                                                    | UMUR EKONOMIS                                                                                                    | PENYUSUTAN/TAHU                                                                                                    | 4 PE                                                                                                    | ENYUSUTAN/BULAN                                                                                                    |
|                                                                                     |                                                                                                    |                                                                                                    |                                                                                                    |                                                                                                    |                                                                |                                                                                                    |                                                                                                    |                                                                                                    |                                                                                                    |                                                                                                    |
| 1                                                                                   | AC                                                                                                    | 2014                                                                                                    | Rp                                                                                                    | 2.000.000                                                                                                    | 18                                                             | Rp -                                                                                                    | - 8                                                                                                    | Rp 4.50                                                                                                    | 0.000 Rp                                                                                                    | 375.000                                                                                                    |
| 2                                                                                   | AC<br>CCTV                                                                                                    | 2014 2015                                                                                                    | Rp<br>Rp                                                                                                    | 2.000.000                                                                                                    | 18<br>5                                                        | Rp -<br>Rp -                                                                                                    | - 8                                                                                                    | Rp 4.50<br>Rp 1.25                                                                                                    | 0.000 Rp<br>0.000 Rp                                                                                                    | 375.000<br>104.167                                                                                                    |
| 2                                                                                   | AC<br>CCTV<br>Kulkas                                                                                                    | 2014<br>2015<br>2014<br>2014                                                                                 | Rp<br>Rp<br>Rp                                                                                                    | 2.000.000 1.000.000 2.000.000 1.000.000                                                                                                    | 18<br>5<br>1                                                   | Rp -<br>Rp -<br>Rp -                                                                                                    | - 8<br>- 4<br>- 4                                                                                                    | Rp         4.50           Rp         1.29           Rp         50           Rp         1.29                                                                                                    | 0.000 Rp<br>0.000 Rp<br>0.000 Rp                                                                                                 | 375.000     104.167     41.667     104.163                                                                                                    |
| 1 2 3 4 .                                                                           | AC<br>OCTV<br>Kulkas<br>CCTV                                                                                                    | 2014<br>2015<br>2014<br>2015                                                                                 | Rp<br>Rp<br>Rp<br>Rp                                                                                                    | 2.000.000<br>1.000.000<br>2.000.000<br>1.000.000                                                                                                | 18<br>5<br>1<br>5                                              | Rp -<br>Rp -<br>Rp -                                                                                                    | - 8<br>- 4<br>- 4<br>- 4                                                                                                    | Rp         4.50           Rp         129           Rp         50           Rp         129                                                                                                    | 0.000 Rp<br>0.000 Rp<br>0.000 Rp<br>0.000 Rp                                                                                     | 375.000     104.167     41.667     104.167     104.167                                                                                                    |
| 1<br>2<br>3<br>4<br>5<br>6                                                          | AC<br>CCTV<br>Kulkas<br>CCTV<br>Mimbar<br>Buffet ALOuren                                                                                                    | 2014<br>2015<br>2014<br>2015<br>2008<br>2019                                                                 | Rp<br>Rp<br>Rp<br>Rp<br>Rp<br>Rp                                                                                                    | 2.000.000<br>1.000.000<br>2.000.000<br>1.000.000<br>10.000.000<br>2.500.000                                                                     | 18<br>5<br>1<br>1<br>8                                         | Rp -<br>Rp -<br>Rp -<br>Rp -<br>Rp -<br>Rp -<br>Rp -                                                                                                    | - 8<br>- 4<br>- 4<br>- 4<br>- 4<br>- 4                                                                                                    | Rp         4.50           Rp         1.25           Rp         50           Rp         1.29           Rp         2.50           Rp         2.50           Rp         2.50                                                                                                    | 0.000 Rp<br>0.000 Rp<br>0.000 Rp<br>0.000 Rp<br>0.000 Rp                                                                         | 375.000     104.167     41.667     104.167     208.333     416.667                                                                                                    |
| 1<br>2<br>3<br>4<br>5<br>6<br>7                                                     | AC<br>CCTV<br>Kulkas<br>CCTV<br>Mimbar<br>Buffet Al-Quren<br>Komouter                                                                                                    | 2014<br>2015<br>2014<br>2015<br>2008<br>2010<br>2014                                                         | Rp<br>Rp<br>Rp<br>Rp<br>Rp<br>Rp<br>Rp                                                                                                    | 2.000.000<br>1.000.000<br>1.000.000<br>10.000.000<br>2.500.000<br>3.500.000                                                                     | 18<br>5<br>1<br>5<br>1<br>8                                    | Rp         -           Rp         -           Rp         -           Rp         -           Rp         -           Rp         -           Rp         -                                                                                                    | - 8<br>- 4<br>- 4<br>- 4<br>- 4<br>- 4<br>- 4<br>- 4                                                                                                    | Rp         4.50           Rp         1.25           Rp         50           Rp         1.29           Rp         2.50           Rp         5.00           Rp         5.00                                                                                                    | 0.000 Rp<br>0.000 Rp<br>0.000 Rp<br>0.000 Rp<br>0.000 Rp<br>0.000 Rp<br>5.000 Rp                                                 | 375.000     104.167     41.667     104.167     208.333     416.667     72.917                                                                                                    |
| 1<br>2<br>3<br>4<br>5<br>6<br>7<br>8                                                | AC<br>CCTV<br>Kulkas<br>CCTV<br>Mimbar<br>BUffet Al-Quran<br>Komputer<br>Printer                                                                                                    | 2014<br>2015<br>2014<br>2015<br>2008<br>2010<br>2014<br>2014                                                 | Rp<br>Rp<br>Rp<br>Rp<br>Rp<br>Rp<br>Rp<br>Rp                                                                                                    | 2.000.000<br>1.000.000<br>2.000.000<br>10.000.000<br>2.500.000<br>3.500.000<br>1.000.000                                                        | 18<br>5<br>1<br>5<br>1<br>8<br>1<br>1                          | Rp         -           Rp         -           Rp         -           Rp         -           Rp         -           Rp         -           Rp         -           Rp         -           Rp         -           Rp         -                                                                                                    | - 4<br>- 4<br>- 4<br>- 4<br>- 4<br>- 4<br>- 4<br>- 4<br>- 4                                                                                                    | Rp         4.50           Rp         1.25           Rp         50           Rp         1.25           Rp         2.50           Rp         5.00           Rp         82           Rp         82           Rp         82                                                                                                    | 0.000 Rp<br>0.000 Rp<br>0.000 Rp<br>0.000 Rp<br>0.000 Rp<br>0.000 Rp<br>5.000 Rp                                                 | 375.000           104.167           104.167           104.167           104.167           104.167           104.167           104.167           104.167           104.167           104.167           104.167           104.167           104.167           104.167           104.167           104.167           104.167           104.167           104.167           104.167           104.167           104.167           104.167           104.167           104.167           104.167           104.167           104.167           104.167           104.167           104.167           104.167           104.167           104.167           104.167           104.167           104.167           104.167           104.167           104.167           104.167           104.167           104.167           104.167           104.167 <td< td=""></td<>                                                                                                    |
| 1<br>2<br>3<br>4<br>5<br>6<br>7<br>8<br>9                                           | AC CCTV Exitent CCTV CCTV Control CCTV CCTV Control CCTV CCTV Mimbar Buffer AC Control CCTV CCTV CCTC CCTV CCTC CCTV CCTCCTC CCTCCTC CCTCCTCCTCCTCCTCCTCCTCC                                                                                                    | 2014<br>2015<br>2014<br>2015<br>2008<br>2010<br>2014<br>2014<br>2014                                         | Rp<br>Rp<br>Rp<br>Rp<br>Rp<br>Rp<br>Rp<br>Rp<br>Rp<br>Rp                                                                                                    | 2.000.000<br>1.000.000<br>2.000.000<br>1.000.000<br>2.500.000<br>3.500.000<br>1.000.000<br>2.000.000                                            | 18<br>5<br>1<br>5<br>1<br>8<br>1<br>1<br>1                     | Rp         -           Rp         -           Rp         -           Rp         -           Rp         -           Rp         -           Rp         -           Rp         -           Rp         -           Rp         -           Rp         -                                                                                                    | - 8<br>- 4<br>- 4<br>- 4<br>- 4<br>- 4<br>- 4<br>- 4<br>- 4                                                                                                    | Rp         4.50           Rp         1.25           Rp         1.25           Rp         1.25           Rp         2.30           Rp         5.00           Rp         5.00           Rp         6.20           Rp         6.20           Rp         6.20           Rp         2.50           Rp         6.20           Rp         2.50                                                                                                    | 0.000 Rp<br>0.000 Rp<br>0.000 Rp<br>0.000 Rp<br>0.000 Rp<br>0.000 Rp<br>0.000 Rp<br>0.000 Rp                                     | 375.000           104.167           41.667           104.167           208.333           416.667           72.917           20.333           625.000           625.000                                                                                                    |
| 1<br>2<br>3<br>4<br>5<br>6<br>7<br>8<br>9<br>10                                     | AC<br>CCTV<br>Kultas<br>CCTV<br>Mimbar<br>BUffet Al-Quran<br>Exmputer<br>Printer<br>Karpet<br>Karpet                                                                                                    | 2014<br>2015<br>2014<br>2015<br>2008<br>2010<br>2014<br>2014<br>2008<br>2008                                 | Rp<br>Rp<br>Rp<br>Rp<br>Rp<br>Rp<br>Rp<br>Rp<br>Rp<br>Rp<br>Rp                                                                                                    | 2.000.000<br>1.000.000<br>2.000.000<br>1.000.000<br>2.500.000<br>3.500.000<br>1.000.000<br>3.000.000<br>3.000.000<br>5.000.000                  | 18<br>5<br>1<br>5<br>1<br>1<br>1<br>1<br>1                     | Rp         -           Rp         -           Rp         -           Rp         -           Rp         -           Rp         -           Rp         -           Rp         -           Rp         -           Rp         -           Rp         -           Rp         -           Rp         -                                                                                                    | - 8<br>4<br>- 4<br>- 4<br>- 4<br>- 4<br>- 4<br>- 4<br>- 4<br>- 4<br>- 4                                                                                                    | Rp         4.50           Pp         1.25           Rp         5.00           Rp         1.25           Rp         5.00           Rp         5.00           Rp         8.00           Rp         8.00           Rp         8.00           Rp         7.50           Rp         1.25                                                                                                    | 0.000 Rp<br>0.000 Rp<br>0.000 Rp<br>0.000 Rp<br>0.000 Rp<br>0.000 Rp<br>0.000 Rp<br>0.000 Rp<br>0.000 Rp<br>0.000 Rp             | <ul> <li>375,000</li> <li>104,167</li> <li>41,667</li> <li>104,167</li> <li>208,333</li> <li>416,667</li> <li>72,917</li> <li>20,333</li> <li>625,000</li> <li>104,167</li> </ul>                                                                                                    |
| 1<br>3<br>4<br>5<br>6<br>7<br>8<br>9<br>10<br>11                                    | AC CCTV Exites CCTV United CCTV United Suffet Al-Quan Computer Printer Karpes Meg Sekretarist Meg Sekretarist Sound Spiken                                                                                                    | 2014<br>2015<br>2014<br>2015<br>2008<br>2010<br>2014<br>2014<br>2008<br>2008<br>2008<br>2008<br>2012         | Rp<br>Rp<br>Rp<br>Rp<br>Rp<br>Rp<br>Rp<br>Rp<br>Rp<br>Rp<br>Rp<br>Rp                                                                                                    | 2.000.000<br>1.000.000<br>2.000.000<br>10.000.000<br>2.500.000<br>3.500.000<br>1.000.000<br>30.000.000<br>5.000.000<br>1.000.000                | 18<br>5<br>1<br>5<br>1<br>1<br>1<br>1<br>1<br>4                | Rp         -           Rp         -           Rp         -           Rp         -           Rp         -           Rp         -           Rp         -           Rp         -           Rp         -           Rp         -           Rp         -           Rp         -           Rp         -           Rp         -                                                                                                    | <ul> <li>8</li> <li>4</li> <li>4</li> <li>4</li> <li>4</li> <li>4</li> <li>4</li> <li>4</li> <li>4</li> <li>4</li> <li>4</li> <li>4</li> <li>4</li> <li>4</li> </ul>                                                                                                    | Rp         4.50           Pp         1.25           Rp         1.25           Rp         1.25           Rp         5.00           Rp         5.00           Rp         8.7           Rp         5.00           Rp         8.7           Rp         1.25           Rp         7.50           Rp         1.29           Rp         1.29                                                                                                    | 0.000 Rp<br>0.000 Rp<br>0.000 Rp<br>0.000 Rp<br>0.000 Rp<br>0.000 Rp<br>0.000 Rp<br>0.000 Rp<br>0.000 Rp<br>0.000 Rp             | >         375.000           >         104.167           >         141.667           >         104.167           >         104.167           >         208.333           >         416.667           >         72.917           >         20.333           >         6525.000           >         104.167           >         83.382                                                                                                    |
| 1<br>2<br>3<br>4<br>5<br>6<br>7<br>8<br>9<br>10<br>11<br>12                         | AC CCTV Exites CCTV Mimbar Mimbar Mimbar Minter Computer Printer Carpet Larget Larget Sound System Jam Loncong                                                                                                    | 2014<br>2015<br>2014<br>2015<br>2008<br>2010<br>2014<br>2014<br>2008<br>2008<br>2008<br>2008<br>2012<br>2008 | Rp           Rp           Rp           Rp           Rp           Rp           Rp           Rp           Rp           Rp           Rp           Rp           Rp           Rp           Rp           Rp           Rp           Rp           Rp           Rp           Rp           Rp           Rp           Rp | 2.000.000<br>1.000.000<br>2.000.000<br>1.000.000<br>2.500.000<br>3.500.000<br>1.000.000<br>3.500.000<br>5.000.000<br>5.000.000<br>25.000.000    | 18<br>5<br>1<br>3<br>1<br>1<br>1<br>1<br>1<br>4<br>1           | Rp                                                                                                    | 8           4           4           4           4           4           4           4           4           4           4           4           4           4           4           4           4           4           4           4           4           4                                     | Rp         4.50           Rp         1.25           Rp         50           Rp         2.50           Rp         5.00           Rp         5.00           Rp         7.00           Rp         7.00           Rp         7.00           Rp         7.50           Rp         1.99           Rp         1.00           Rp         6.20                                                                                                    | 0.000 Rp<br>0.000 Rp<br>0.000 Rp<br>0.000 Rp<br>0.000 Rp<br>0.000 Rp<br>0.000 Rp<br>0.000 Rp<br>0.000 Rp<br>0.000 Rp<br>0.000 Rp | >         375,000           >         104,167           >         41,667           >         104,167           >         104,167           >         104,167           >         208,332           >         416,667           >         72,917           >         208,332           >         625,000           >         104,167           >         83,338           >         520,833                                                                                                    |
| 1<br>2<br>3<br>4<br>5<br>6<br>7<br>8<br>9<br>10<br>11<br>12<br>13                   | AC CCV Calkas CCV Calkas CCV Admiss CCV Admiss Colorport Colorport Colorport Admiss Colorport Admiss Colorport Admiss Colorport Admiss Colorport Admiss Colorport Admiss Colorport Admiss Colorport Admiss Colorport Colorport Col | 2014<br>2015<br>2014<br>2015<br>2008<br>2010<br>2014<br>2014<br>2008<br>2008<br>2008<br>2008<br>2012<br>2008 | Rp           Rp           Rp           Rp           Rp           Rp           Rp           Rp           Rp           Rp           Rp           Rp           Rp           Rp           Rp           Rp           Rp           Rp           Rp           Rp           Rp           Rp                           | 2.000.000<br>1.000.000<br>1.000.000<br>1.000.000<br>2.500.000<br>3.500.000<br>1.000.000<br>3.000.000<br>5.000.000<br>1.000.000<br>25.000.000    | 18<br>5<br>1<br>5<br>1<br>1<br>1<br>1<br>1<br>1<br>4<br>1      | Rp         -           Rp         -           Rp         -           Rp         -           Rp         -           Rp         -           Rp         -           Rp         -           Rp         -           Rp         -           Rp         -                                                                                                    | 8           4           4           4           4           4           4           4           4           4           4           4           4           4           4           4           4           4           4           4           4           4                                     | Rp         4.50           Rp         1.22           Rp         50           Rp         1.23           Rp         2.50           Rp         500           Rp         500           Rp         500           Rp         1.9           Rp         1.9           Rp         1.9           Rp         1.9           Rp         1.00           Rp         1.9           Rp         1.9           Rp         1.00           Rp         1.00           Rp         1.00 | 0.000 Rp<br>0.000 Rp<br>0.000 Rp<br>0.000 Rp<br>0.000 Rp<br>0.000 Rp<br>0.000 Rp<br>0.000 Rp<br>0.000 Rp<br>0.000 Rp<br>0.000 Rp | <ul> <li>⇒ 375.000</li> <li>⇒ 104.167</li> <li>⇒ 104.167</li> <li>⇒ 104.16</li></ul> |
| 1<br>2<br>3<br>4<br>5<br>6<br>7<br>8<br>9<br>10<br>11<br>12<br>13<br>14             | AC CCUM CCUM CCUM CCUM CCUM CCUM CCUM CC                                                                                                    | 2014<br>2015<br>2014<br>2015<br>2008<br>2010<br>2014<br>2018<br>2008<br>2008<br>2008<br>2008<br>2008         | Rp           Rp           Rp           Rp           Rp           Rp           Rp           Rp           Rp           Rp           Rp           Rp           Rp           Rp           Rp           Rp           Rp                                                                                            | 2.000.000<br>1.000.000<br>2.000.000<br>1.000.000<br>2.500.000<br>3.500.000<br>1.000.000<br>5.000.000<br>5.000.000<br>25.000.000                 | 18<br>5<br>1<br>3<br>1<br>1<br>1<br>1<br>1<br>1<br>1<br>4<br>1 | Rp         -           Rp         -           Rp         -           Rp         -           Rp         -           Rp         -           Rp         -           Rp         -           Rp         -           Rp         -           Rp         -           Rp         -           Rp         -           Rp         -                                                                                                    | 8           4           4           4           4           4           4           4           4           4           4           4           4           4           4           4           4           4           4           4           4           4           4           4           4 | Rp         4.50           RP         4.28           Rp         5.00           Rp         2.29           Rp         2.50           Rp         2.50           Rp         5.00           Rp         2.50           Rp         2.50           Rp         1.29           Rp         1.50           Rp         1.50           Rp         1.00           Rp         6.12           #DIV/01         #DIV/01                                                            | 0.000 Rp<br>0.000 Rp<br>0.000 Rp<br>0.000 Rp<br>0.000 Rp<br>0.000 Rp<br>0.000 Rp<br>0.000 Rp<br>0.000 Rp<br>0.000 Rp<br>0.000 Rp | >         375,000           >         104,167           >         104,167           >         208,333           >         416,667           >         208,333           >         2208,333           >         2208,333           >         625,000           >         104,167           >         2208,333           >         525,000           >         104,167           >         104,167           >         208,333           >         525,000           >         104,167           >         33,183           >         520,033           #DIV/01         #DIV/01                                                                                                    |
| 1<br>2<br>3<br>4<br>5<br>6<br>7<br>8<br>9<br>10<br>11<br>12<br>13<br>14<br>15       | AC CCV Callar Callar Cov Among Cov Among Cov Among Cov Cov Cov Cov Cov Cov Cov Cov Cov Cov                                                                                                    | 2014<br>2015<br>2014<br>2015<br>2008<br>2010<br>2014<br>2014<br>2008<br>2012<br>2008<br>2012<br>2008         | Rp<br>Rp<br>Rp<br>Rp<br>Rp<br>Rp<br>Rp<br>Rp<br>Rp<br>Rp<br>Rp<br>Rp<br>Rp                                                                                                    | 2.000.000<br>1.000.000<br>1.000.000<br>1.000.000<br>2.500.000<br>3.500.000<br>1.000.000<br>3.000.000<br>5.000.000<br>1.000.000                  | 18<br>5<br>1<br>5<br>1<br>1<br>1<br>1<br>1<br>4<br>1           | Rp         -           Rp         -           Rp         -           Rp         -           Rp         -           Rp         -           Rp         -           Rp         -           Rp         -           Rp         -           Rp         -           Rp         -                                                                                                    | 8           4           4           4           4           4           4           4           4           4           4           4           4           4           4           4           4           4           4           4           4           4           4           4           4 | Rp         4.50           Rp         4.52           Rp         1.28           Rp         1.29           Rp         2.50           Rp         5.00           Rp         7.50           Rp         2.50           Rp         2.50           Rp         1.59           Rp         1.00           Rp         1.00           Rp         1.00           Rp         1.00           RP         1.00           RP         1.00           RP/V/OI         #DVV/OI        | 0.000 Rp<br>0.000 Rp<br>0.000 Rp<br>0.000 Rp<br>0.000 Rp<br>0.000 Rp<br>0.000 Rp<br>0.000 Rp<br>0.000 Rp<br>0.000 Rp<br>0.000 Rp | >         375,000           >         104,167           >         41,867           >         208,135           >         416,667           >         72,912           >         625,900           >         184,167           >         208,335           >         525,900           >         184,167           >         83,135           >         530,333           #DIV/01         #DIV/01           #DIV/01         #DIV/01                                                                                                    |
| 1<br>2<br>3<br>4<br>5<br>6<br>7<br>8<br>9<br>10<br>11<br>12<br>13<br>14<br>15<br>16 | AC<br>Control<br>Control<br>Membar<br>Membar<br>Buffer A Quan<br>Computer<br>Profest<br>Korpst<br>Ung Scherbrash<br>Scourt Spröm<br>Jan Loncong                                                                                                    | 2014<br>2015<br>2014<br>2015<br>2008<br>2019<br>2014<br>2014<br>2008<br>2008<br>2008<br>2008                 | Rp           Rp           Rp           Rp           Rp           Rp           Rp           Rp           Rp           Rp           Rp           Rp           Rp           Rp           Rp                                                                                                              | 2.000.000<br>1.000.000<br>2.000.000<br>10.000.000<br>2.500.000<br>3.500.000<br>20.000.000<br>20.000.000<br>1.000.000<br>20.000.000<br>1.000.000 | 18<br>5<br>1<br>3<br>1<br>1<br>1<br>1<br>1<br>4<br>1           | Rρ         -           Rp         -           Rp         -           Rp         -           Rp         -           Rp         -           Rp         -           Rp         -           Rp         -           Rp         -           Rp         -           Rp         -           Rp         -                                                                                                    | 8           4           4           4           4           4           4           4           4           4           4           4           4           4           4           4           4           4           4           4           4           4                                     | Rp         4.50           RP         4.22           Rp         5.0           Rp         2.50           Rp         2.50           Rp         2.50           Rp         2.50           Rp         2.50           Rp         1.70           Rp         2.50           Rp         1.25           Rp         1.50           Rp         1.00           RDTV/OI         #DTV/OI           #DTV/OI         #DTV/OI                                                     | 0.000 Rg<br>0.000 Rg<br>0.000 Rg<br>0.000 Rg<br>0.000 Rg<br>0.000 Rg<br>0.000 Rg<br>0.000 Rg<br>0.000 Rg<br>0.000 Rg<br>0.000 Rg | a)         375.000           a)         104.167           b)         104.167           b)         104.167           c)         208.33           a)         416.667           c)         208.33           c)         416.667           c)         208.33           c)         525.000           c)         104.167           c)         208.33           c)         526.001           c)         104.167           c)         526.001           c)         104.167           c)         526.001           c)         104.167           c)         526.002           c)         104.167           c)         526.002           c)         104.167           c)         526.002           c)         104.167           c)         526.002           c)         104.167           c)         104.167           c)         104.167           c)         104.167           c)         104.167                                                                                                    |

Gambar 6. Tampilan Depresiasi Excel Accounting

Tampilan jurnal penyesuaian tidak jauh berbeda dengan jurnal umum. Pada sheet jurnal penyesuaian terdapat kolom home, waktu sekarang dan tabel jurnal penyesuaian. Konsepnya sama seperti pada jurnal umum tanggal terdiri dari 2 kolom dimana kolom yang pertama tervalidasi dan kolom kedua akan terisi tanggal, bulan dan tahun secara otomatis mengikuti kolom pertama. Hal ini bertujuan untuk menghindari resiko salah penanggalan dalam transaksi. Kemudian ada kolom nama akun yang tervalidasi dan nomor akun/kode akun akan muncul otomatis setelah nama akun dipilih. Hal ini bertujuan untuk menghindari salah input data nama akun dan nomor akun. Selain itu hal ini juga akan mempercepat penjurnalan.

| ⊟ 5-о<br>вы На   |               | =<br>Insert Pag      | je Layout – Forma              | ulas Data Review View Add-ins Heip "O Tellmewha                   | it you want to do                      |           | Sgni                              |                                     | – 01 ×<br>,ΩShare                       |
|------------------|---------------|----------------------|--------------------------------|-------------------------------------------------------------------|----------------------------------------|-----------|-----------------------------------|-------------------------------------|-----------------------------------------|
| Paste<br>Ciptoan | y -<br>nat Pa | Celibri<br>Inter B I | - 14<br>IL =   🖸 =   🙆<br>Font | A*         A*         =                                           | South Styles - Styles - Cell           | kete Form | ≥ AutoSer<br>⇒ Fill +<br>≪ Clear+ | Sort & Fi<br>Filter - Se<br>Editing | o da lect ·                             |
| L15              | -             | - x - v              | J. HOME                        |                                                                   |                                        |           |                                   |                                     |                                         |
|                  |               | HOME                 |                                | MASJID JAMI' AL-HIDAYAH<br>JURNAL PENYESUAJAN<br>11 DESEMBER 2017 |                                        | [         | 23 Novem<br>Jam : 1               | ier 2018<br>7:45                    | <u>-</u>                                |
|                  |               | TANGGAL              | DUKTI TRANSAKSI                | KETERANGAN                                                        | NAMA AKUN                              | NODE      | DEDET                             | KREDIT                              |                                         |
|                  | 31            | 31-12-17             |                                | Menyusuttan peralatan masjid                                      | Beban Penyusutan Feralatan             | 6-113     | 2.577.083                         |                                     |                                         |
|                  |               |                      |                                | Menyusutkan peralatan masjid                                      | Akm. Penyusutan Peralatan              | 1-212     |                                   | 2.677.683                           |                                         |
|                  |               |                      |                                | Menyusutten Bangsnan masjid                                       | Sebon Penyusutan Bangunan              | 6-132     | 10.416.667                        |                                     |                                         |
|                  |               |                      |                                | Menyusuttan Bangunan masjid                                       | Akm. Penyusutan Bangunan               | 1-815     |                                   | 10.416.667                          |                                         |
|                  |               |                      |                                | Menyusutkan kendaraan mobil ambulans                              | Beban Penyusutan Kendaraan             | 6-131     | 3.125.000                         |                                     |                                         |
|                  |               |                      |                                | Menyusutkan kendaraan mobil ambulans                              | Akm. Penyusutan Mobil Ambulans         | 2-334     |                                   | 3.125.000                           |                                         |
|                  |               |                      |                                |                                                                   |                                        |           |                                   |                                     |                                         |
|                  |               |                      |                                |                                                                   |                                        |           |                                   |                                     |                                         |
|                  |               |                      |                                |                                                                   |                                        |           |                                   |                                     |                                         |
|                  |               |                      |                                |                                                                   |                                        |           |                                   |                                     |                                         |
|                  | ⊢             |                      |                                |                                                                   |                                        |           |                                   |                                     | _                                       |
|                  | -             |                      |                                |                                                                   |                                        |           |                                   |                                     |                                         |
|                  | $\vdash$      |                      |                                |                                                                   |                                        | _         |                                   |                                     |                                         |
|                  | $\vdash$      |                      |                                |                                                                   |                                        |           |                                   |                                     |                                         |
|                  |               |                      |                                |                                                                   |                                        |           |                                   |                                     |                                         |
| < <b>F</b>       | H             | iome Kode            | Akun Jurnal L                  | i<br>Imum   Buku Besar   Saldo Sebelum Penyesuaian   Depresiasi   | Jurnal Penyesuaian Saldo Setelah Penye | suaian    | Neraca Lajur                      | 🕀                                   | 1 4 D                                   |
| Ready            |               |                      |                                |                                                                   |                                        |           | <b>H</b> 13                       | E -                                 | ■ · · · · · · · · · · · · · · · · · · · |

Gambar 7. Tampilan Jurnal Penyesuaian Excel Accounting

Tampilan saldo setelah penyesuaian tidak berbeda dengan tampilan saldo sebelum penyesuaian. Pada sheet saldo setelah penyesuaian terdapat kolom home, waktu sekarang dan tabel saldo setelah penyesuaian. Saldo setelah penyesuaian akan memunculkan otomatis seluruh saldo yang dihitung hingga tahap penyesuaian. Hal ini bertujuan untuk menghindari resiko salah hitung dan posting nilai saldo pada saldo setelah penyesuaian. Selain itu hal ini akan mempermudah pekerjaan pengurus dan membuat pekerjaan pengurus lebih efektif dan efisien karena pengurus hanya mengecek keseimbangan.

| E٩             | • c <sup>3</sup> - 1                  |                                                                                                    |                                    | DICELLAK!                         | 95% · Excel   |                                                                            | Sign in 💷 —                                                         | a x |
|----------------|---------------------------------------|----------------------------------------------------------------------------------------------------|------------------------------------|-----------------------------------|---------------|----------------------------------------------------------------------------|---------------------------------------------------------------------|-----|
| File           | Home                                  |                                                                                                    |                                    |                                   |               |                                                                            |                                                                     |     |
| Paste of Clipt | Cut<br>Copy –<br>Fermat Pair<br>board | $\begin{array}{c c} Calibri & 14 \\ \hline \\ \hline \\ \hline \\ \hline \\ \hline \\ \hline \\ \hline \\ \hline \\ \hline \\ $ | - (‡ Wirep<br>≝ ∰ Merg<br>Nigrment | Text Custom<br>a & Center - 🍄 - % |               | Conditional Format as Cell<br>Immatting - Table - Styles -<br>Styles Cells | ∑ AutoSum - Arr Q<br>Set Fil-<br>Coar - Filter - Select -<br>toting | ~   |
| N5             | * 1                                   | × ✓ A HOME                                                                                                    |                                    |                                   |               |                                                                            |                                                                     | v   |
|                |                                       | MASJID JAMI' A<br>SALDO SETELAH PEM<br>31 DESEMBER 2                                                                            | L-HID                              | АҮАН                              |               | 23 November 2018<br>Jam : 17:49                                            |                                                                     |     |
|                | KODE                                  | NAMA AKUN                                                                                                    | POS                                | SALDO SETELAH P                   | PENYESUAIAN   | HOME                                                                       |                                                                     |     |
|                | 1-100                                 | Aset Lancar                                                                                                    | -                                  | -                                 | KALDIT        |                                                                            |                                                                     |     |
|                | 1-110                                 | Kas Tidak Terikat                                                                                                    |                                    |                                   |               |                                                                            |                                                                     |     |
|                | 1-111                                 | Kas Macjid                                                                                                    | DEBET                              | - 12.590.561                      |               |                                                                            |                                                                     |     |
|                | 1-120                                 | Kas Terikat Temporer                                                                                                    | -                                  |                                   |               |                                                                            |                                                                     |     |
|                | 1-121                                 | Kas Anak Yatim                                                                                                    | DEBET                              |                                   |               |                                                                            |                                                                     |     |
|                | 1-122                                 | Kas Bantuan Sosial                                                                                                    | DEBET                              |                                   |               |                                                                            |                                                                     |     |
|                | 1-123                                 | Kas Zakat Mall                                                                                                    | DEBET                              | -                                 |               |                                                                            |                                                                     |     |
|                | 1-124                                 | Kas Bank                                                                                                    | DEBET                              |                                   |               |                                                                            |                                                                     |     |
|                | 1-130                                 | Aset Tidak Terikat                                                                                                    |                                    | -                                 |               |                                                                            |                                                                     |     |
|                | 1-131                                 | Perlengkapan Masjid                                                                                                    | DEBET                              | 200.000                           |               |                                                                            |                                                                     |     |
|                | 1-132                                 | Al-Our'an dan Terjemahan                                                                                                    | DEBET                              |                                   |               |                                                                            |                                                                     |     |
|                | 1-133                                 | AsetTerikat                                                                                                    | -                                  | -                                 |               |                                                                            |                                                                     |     |
| L L            | 1-134                                 | Perlengakapan Pendidikan TK dan TPA                                                                                             | DEBET                              |                                   |               |                                                                            |                                                                     |     |
|                | 1-200                                 | Acet Tetap                                                                                                    |                                    |                                   |               |                                                                            |                                                                     |     |
| <b>F</b>       | Ho                                    | rme Kode Akun Jurnal Umum Buku Besar                                                                                            | Saldo Sebelu                       | m Penyesuaian 🛛 Dep               | presiasi Juma | Penyesuaian Saldo Setelah Penyesualan                                      | Neraca Lajur 🛛 📖 🛞 🗄 💽                                              | Þ   |

Gambar 8. Tampilan Saldo Setelah Penyesuaian Excel Accounting

Pada tampilan neraca lajur terdapat kolom home dan tabel neraca lajur. Informasi yang ada pada tabel neraca lajur adalah kolom kode akun, nama akun, pos saldo (debet/kredit) yang sudah ditentukan, saldo sebelum penyesuaian (muncul otomatis), penyesuaian (saldo otomatis muncul dari jurnal penyesuaian), saldo setelah penyesuaian (muncul otomatis), pos laporan (laporan aktivitas/laporan posisi keuangan) yang muncul otomatis mengikuti data yang di input pada sheet daftar perkiraan akun, laporan aktivitas dan laporan posisi keuangan.

| 8       | •-⇔-•                                                          |                       |                                 |              |                               |                           |                                       |                    |                                                                |                 |            | Sign in E                                             | - 1                       | a x     |
|---------|----------------------------------------------------------------|-----------------------|---------------------------------|--------------|-------------------------------|---------------------------|---------------------------------------|--------------------|----------------------------------------------------------------|-----------------|------------|-------------------------------------------------------|---------------------------|---------|
| File    | Home Inset PageLaye                                            |                       | Formulas D                      | ata Review   |                               | udici-ina Help            | , ртан                                | ne what you want t | to die                                                         |                 |            |                                                       |                           | 只 Share |
| Pacta   | K Cut<br>Calibri<br>Calibri<br>Calibri<br>B I 및 →<br>Opteend G | * 12<br>  🗆 *<br>Fant | 4 • A A<br>• <u>A</u> •<br>G    |              | ⊗r ∦W<br>⊡ ≕ ⊞ M<br>Alignment | rap Text<br>erge & Center | Custom                                | * tol 400 Form     | nditional Format as Cell<br>matting * Table * Styles<br>Styles | Incert Delete   | Format     | latoSum * A<br>ill * Sort<br>Clear * Filte<br>Editing | 8: Find 8:<br>r* Select * | ~       |
| AC1     | * 1 × - 4 &                                                    | HOI                   | ME                              |              |                               |                           |                                       |                    |                                                                |                 |            |                                                       |                           | ~       |
| KODE    |                                                                | 105                   | GALDO GERELUN                   | APRAVEGJALAU | MASJ                          | SALDO SE                  | MI' AL<br>BELUM PENYI<br>DESEMBER NOT | -HIDAY<br>ESUAIAN  | (AH                                                            | LAPORANI        | ACTIVITAS  |                                                       | SINCLANGAN                | ŕ       |
| AKUN    | NAMA ARUN                                                      | SALDO                 | DEBET                           | KREDIT       | DERET                         | KREDIT                    | DERET                                 | KREDIT             | POS LAPORAN                                                    | DERET           | REDIT      | DEBET                                                 | KREDT                     |         |
| 1/100   | AsetLancar                                                     |                       |                                 | -            |                               |                           |                                       |                    |                                                                |                 |            |                                                       |                           |         |
| 1:1:10  | Kas Tidak Terket                                               |                       | -                               | -            | -                             |                           |                                       |                    |                                                                |                 |            |                                                       |                           |         |
| \$-\$15 | Kas Masjel                                                     | DEBET                 | <ul> <li>\$2,590,545</li> </ul> | -            | -                             | -                         | 12.590.561                            |                    | LADORAN POSISI KEUANGAN                                        | -               | -          | - 12.596.561                                          |                           |         |
| 1-130   | Kas Terikat Temporer                                           | -                     | -                               | -            | -                             |                           |                                       |                    | -                                                              |                 | -          |                                                       |                           | -       |
| 1421    | Kas Anak Yabm                                                  | DEBCT                 |                                 |              |                               |                           |                                       |                    | LAPORAN POSISI KEUANGAN                                        |                 |            |                                                       |                           |         |
| 5.432   | Kas Bantuan Social                                             | DEBCT                 | -                               | -            | -                             | -                         |                                       |                    | LAPORAN POSISI KEUANGAN                                        |                 | -          |                                                       |                           |         |
| \$431   | Cas Zakar Mal                                                  | DEBET                 | -                               | -            | -                             |                           |                                       |                    | LLPCRAN POSISI KEUANGAN                                        |                 | -          |                                                       |                           |         |
| 3-334   | Lat bank                                                       | DEBCT                 |                                 | -            | -                             |                           |                                       |                    | LAPORAN POSISI KEUANGAN                                        |                 |            |                                                       |                           |         |
| 1-130   | Apet Tidak Terikat                                             | -                     | -                               | -            | -                             |                           |                                       |                    | -                                                              |                 |            |                                                       |                           |         |
| 1401    | Ferlengkspon Macjid                                            | Deser                 | 100.000                         |              |                               |                           | 206.006                               | 1                  | LARCHAN POSTE RELANCAN                                         |                 |            | 206.000                                               |                           |         |
| 1492    | Aircairan dan tegenahan                                        | Desct                 |                                 |              |                               |                           |                                       |                    | LAPOGAN POSISI KETANGAN                                        |                 |            |                                                       |                           |         |
| 2-212   | AsetTerital                                                    | -                     |                                 | -            |                               |                           |                                       |                    |                                                                |                 | -          |                                                       |                           |         |
| 1.200   | benengarapan bendidikan TC dan TDs                             | Deser                 | -                               | -            | -                             |                           |                                       |                    | LADOLAN POSIS RELANSAN                                         | -               | -          |                                                       |                           | -       |
| 34200   | Aset recep                                                     | -                     | -                               | -            | -                             | •                         |                                       |                    | I I I I I I I I I I I I I I I I I I I                          | •               |            |                                                       |                           | -       |
| 6-2-12  | Abre Pressenter Presister                                      | CREDUT                | 54.000                          |              |                               | 2 677 043                 | 24.000                                | 2 672 083          | LARCHAR POSIS KELANDAN                                         |                 |            | 2000                                                  | 2 677 687                 |         |
| 1,211   | Tanah                                                          | DENT                  |                                 |              |                               | 2011000                   |                                       | 4.077.000          | LABORAN POSISI AFILANGAN                                       |                 |            |                                                       | 1007.040                  |         |
| 1-812   | Kangurian Mastel                                               | OFFIT                 | 14,000,000                      | -            |                               |                           | 14 000 000                            |                    | LARCEAN POSISI KELANSAN                                        |                 |            | 14 000 000                                            |                           |         |
| 2-313   | Mobil Ambulana                                                 | OFFET                 |                                 |              |                               |                           |                                       |                    | LAPORAN POSIS (EUANGAN)                                        |                 |            |                                                       |                           |         |
| 1-314   | Akm, Ferry system Michil Ambulant                              | CREDIT                |                                 | -            |                               | 8 125 000                 |                                       | 3 125 000          | LARCEAN POD S KELANGAN                                         |                 |            |                                                       | 1,125,000                 |         |
| 3-315   | Akm, Penyusutan Bangunan                                       | CREDIT                |                                 |              |                               | 10.416.657                |                                       | 10 416 667         | LARCEAN POSISI KEUANSAN                                        |                 |            |                                                       | 10,416,667                | -       |
| 2-000   | E(va/De)                                                       | -                     |                                 |              | -                             |                           |                                       | 10.410.011         | -                                                              |                 |            |                                                       |                           |         |
| 2.230   | Utang Infitas                                                  | CREDIT                | -                               | -            | -                             |                           |                                       |                    | LAPONAN POSIS KEUNISAN                                         |                 |            |                                                       |                           |         |
| 2.211   | Hervaluran Infak Anal Vatim                                    | CREDIT.               |                                 |              |                               |                           |                                       |                    | LARONAN POSISI KEUANDAN                                        |                 |            |                                                       |                           |         |
| 3-000   | ASET NETO                                                      | -                     |                                 |              |                               |                           |                                       |                    | -                                                              |                 |            |                                                       |                           |         |
|         | Home Kode Akun                                                 | Jur                   | nal Umum                        | Buku Besar   | Saldo Sebi                    | elum Penyesua             | ian Depre                             | rsiasi Jumal I     | Penyesuaian   Saldo S                                          | etelah Penyesua | ian Neraca | Lajur                                                 | + : •                     | P       |

Gambar 9. Tampilan Neraca Lajur Excel Accounting

Pada Gambar 9, kolom laporan aktivitas dan laporan posisi keuangan data akan dikelompokan secara otomatis mengikuti kolom pos laporan. Pada tabel bagian bawah terdapat kolom untuk mengetahui informasi keseimbangan dan selisih. Data yang muncul secara otomatis bertujuan untuk mengurangi resiko salah posting dan salah hitung serta akan mempercepat dalam pembuatan laporan keuangan.

Selanjutnya, pada sheet laporan aktivitas terdapat kolom home (halaman utama) dan tabel laporan aktivitas. Tabel laporan aktivitas menyediakan informasi mengenai kode akun (pendapatan/beban), nama akun, jenis akun (tidak terikat, terikat temporer, terikat permanen), jumlah masing-masing jenis akun dan kolom jumlah total.

Pada kolom bagian bawah terdapat informasi mengenai perubahan aset neto (jumlah pendapatan dikurang jumlah beban), aset neto awal tahun dan aset neto akhir tahun. Kode akun yang tervalidasi akan mengurangi resiko salah input. Selanjutnya nama akun dan jenis akun akan muncul otomatis ketika kode akun telah dipilih. Hal ini bertujuan untuk menghindari resiko salah posting dan hitung yang mungkin terjadi karena faktor human error.

| Home                                                                                                    | Insert Page Layout Formulas Data Revie                                                                                                    | w View I                                                                                              | Add-inc Help                                                                                                    | O Tell me what you want                                                                                                    | te de                                                                                                    |                                                            |           |                                           |                           |                    |  |
|----------------------------------------------------------------------------------------------------|----------------------------------------------------------------------------------------------------|----------------------------------------------------------------------------------------------------|----------------------------------------------------------------------------------------------------|----------------------------------------------------------------------------------------------------|----------------------------------------------------------------------------------------------------|------------------------------------------------------------|-----------|-------------------------------------------|---------------------------|--------------------|--|
| Cut<br>Copy ~<br>Format Paint                                                                                                    |                                                                                                    | ∛~ 8v                                                                                                 | Vrap Test G<br>Aerge & Center ~ G                                                                                                    | eneral •<br>- % • 12 .5 Co<br>Fo                                                                                                    | onditional Formatias                                                                                             | Cel Insert Dele                                            | te Format | ∑ AuteSum<br>↓ Fill -<br><i>≹</i> Clear + | ° 27<br>Sort &<br>Fiter * | Find &<br>Select * |  |
| board                                                                                                    | G Pont G                                                                                                    | Alignment                                                                                             | Q.                                                                                                    | Number G                                                                                                    | Styles                                                                                                    | Cel                                                        | 5         | 5                                         | drang                     |                    |  |
|                                                                                                    | × √ fs                                                                                                    |                                                                                                    |                                                                                                    |                                                                                                    |                                                                                                    |                                                            |           |                                           |                           |                    |  |
|                                                                                                    |                                                                                                    |                                                                                                    |                                                                                                    |                                                                                                    |                                                                                                    |                                                            |           | NOME                                      |                           |                    |  |
|                                                                                                    |                                                                                                    |                                                                                                    |                                                                                                    |                                                                                                    |                                                                                                    |                                                            |           | neme                                      |                           |                    |  |
|                                                                                                    | MAS.IID                                                                                                    |                                                                                                    | 11' AI .I                                                                                                    | ΗΙΠΔΥΔ                                                                                                    | <b>H</b>                                                                                                    |                                                            |           |                                           |                           |                    |  |
|                                                                                                    |                                                                                                    |                                                                                                    |                                                                                                    |                                                                                                    |                                                                                                    |                                                            |           |                                           |                           |                    |  |
|                                                                                                    |                                                                                                    | LAPORA                                                                                                | AN AKTIVITA                                                                                                    | s                                                                                                    |                                                                                                    |                                                            |           |                                           |                           |                    |  |
|                                                                                                    |                                                                                                    |                                                                                                    |                                                                                                    |                                                                                                    |                                                                                                    |                                                            |           |                                           |                           |                    |  |
|                                                                                                    |                                                                                                    | 31 DE                                                                                                 | SEMBER 2017                                                                                                    |                                                                                                    |                                                                                                    |                                                            |           |                                           |                           |                    |  |
|                                                                                                    |                                                                                                    | 31 DE                                                                                                 | SEMBER 2017                                                                                                    |                                                                                                    |                                                                                                    |                                                            |           |                                           |                           |                    |  |
| Kede                                                                                                    | Nama Akun                                                                                                    | 31 DE                                                                                                 | SEMBER 2017<br>Ju                                                                                                    | mlah Pendapatan/Beba                                                                                                    | in<br>Korikat Romanon                                                                                            | Total                                                      | 1         |                                           |                           |                    |  |
| Kode<br>Altun                                                                                                    | Nama Akun                                                                                                    | 31 DE                                                                                                 | SEMBER 2017<br>Ju<br>Tidak Terikat                                                                                                    | mlah Pendapatan/Beba<br>Terikat Temporer 1                                                                                               | in<br>Terikat Permanen                                                                                           | Total                                                      | ļ         |                                           |                           |                    |  |
| Kode<br>Altun<br>4-000<br>4-100                                                                                                    | Nama Akun<br>PENDAPATAN<br>Pendapatan Tidak Terikat                                                                                                    | 31 DES<br>Jonis<br>Akun<br>TT                                                                         | SEMBER 2017<br>Ju<br>Tidak Terikat                                                                                                    | mlah Pendapatan/Beba<br>Terikat Temporer 1                                                                                               | n<br>Terikat Permanen                                                                                            | Total                                                      | -         |                                           |                           |                    |  |
| Kode<br>Akun<br>4-000<br>4-100<br>4-101                                                                                                    | Nama Akun<br>PEMDAPATAN<br>Pendapatan Tidak Terikat<br>Pendapatan Infag                                                                                                    | 31 DE                                                                                                 | SEMBER 2017<br>Ju<br>Tidak Terikat<br>-<br>-<br>40.495.000                                                                                                    | mlah Pendapatan/Beba<br>Terikat Temporer 1                                                                                               | n<br>Terikat Permanen                                                                                            | Total<br>                                                  |           |                                           |                           |                    |  |
| Kode<br>Akun<br>4-000<br>4-100<br>4-101<br>4-102                                                                                                    | Nama Akun<br>PENDAPATAN<br>Pendapatan Iridok Terikat<br>Pendapatan Sewa Gedung                                                                                                    | 31 DE                                                                                                 | SEMBER 2017<br>Ja<br>Tidak Terikat<br>-<br>-<br>-<br>40.495.000<br>4.800.000                                                                                    | mlah Pendapatan/Beba<br>Terikat Temporer 1                                                                                               | n<br>Terikat Permanen                                                                                            | Total<br>40.455.000<br>4.800.000                           | -         |                                           |                           |                    |  |
| Kode<br>Altun<br>4-000<br>4-100<br>4-101<br>5-102<br>4-103                                                                                                    | Nama Akan<br>DENDAPATAN<br>Pendagatan Tidak Terikat<br>Pendagatan Terikat<br>Pendagatan Sewa Gadung<br>Pendagatan Sewa Kito                                                                                                    | 31 DE9<br>Jonis<br>Akun<br>П<br>П<br>П<br>П<br>П                                                      | SEMBER 2017<br>Jac<br>Tidak Terikat<br>                                                                                                    | mlah Pendapatan/Beba<br>Terikat Temporer 1                                                                                               | n<br>Terikat Permanen                                                                                            | Tetal<br>                                                  |           |                                           |                           |                    |  |
| Kode<br>Altun<br>4-000<br>4-100<br>4-101<br>4-101<br>4-102<br>4-103<br>4-104                                                                                                    | Nama Akan<br>PENDAPATAN<br>Pendapatan Tidak Terikat<br>Pendapatan Sewa Gadung<br>Pendapatan Sewa Kolon<br>Pendapatan Sewa Abbulans                                                                                                    | 31 DE<br>Jenis<br>Akun<br>TT<br>TT<br>TT<br>TT<br>TT<br>TT                                            | SEMBER 2017<br>Iot<br>Tidak Terikat<br>-<br>-<br>-<br>-<br>-<br>-<br>-<br>-<br>-<br>-<br>-<br>-<br>-                                                            | mlah Pendapatan/Beba<br>Terikat Temporer 1                                                                                               | n<br>Terikat Permanen                                                                                            | Total<br>40.455.000<br>4.800.000<br>7.560.000<br>1.550.000 | -         |                                           |                           |                    |  |
| Kode<br>Akun<br>4-000<br>4-100<br>4-101<br>4-102<br>4-103<br>4-104<br>5-105                                                                                                    | Nama Akan<br>DENDAPATAN<br>Pendagatan Tidak Terikat<br>Pendagatan Indak Terikat<br>Pendagatan Sewa Gadung<br>Pendagatan Sewa Kibo<br>Pendagatan Sewa Ambulans                                                                                                    | 31 DE2<br>Jonis<br>Akun<br>ТТ<br>ТТ<br>ТТ<br>ТТ<br>ТТ<br>ТТ<br>ТТ<br>ТТ<br>ТТ<br>Т                    | SEMBER 2017<br>Jua<br>Tidak Terikat<br>40.435.000<br>4.800.000<br>7.500.000<br>1.330.000                                                                        | mlah Pendapatan/Beba<br>Terikat Temporer 1                                                                                               | n<br>Terlkat Permanen                                                                                            | Tetal<br>40.455.000<br>4.800.000<br>7.560.000<br>1.550.000 |           |                                           |                           |                    |  |
| Kode<br>Akun<br>4-000<br>4-100<br>4-101<br>8-102<br>4-103<br>4-104<br>5-105<br>4-200                                                                                                | Nama Alkan<br>PENGAPATAN<br>Pendapatan Takis Tarinat<br>Pendapatan India<br>Pendapatan Sewa Georg<br>Pendapatan Sewa Mingkan<br>Pendapatan Sewa Mingkan<br>Pendapatan Sewa Mingkan<br>Pendapatan Seraka Temperer                                                                                                    | 31 DE2<br>Jenis<br>Akun<br>TT<br>TT<br>TT<br>TT<br>TT<br>TT<br>TT<br>TT<br>TT                         | SEMBER 2017<br>Jua<br>Tidak Terikat<br>                                                                                                    | mlah Pendapatan/Beba<br>Terikat Temporer 1                                                                                               | n<br>Terikat Permanen<br>-<br>-<br>-<br>-<br>-<br>-<br>-<br>-<br>-<br>-<br>-<br>-<br>-<br>-<br>-<br>-<br>-<br>-  | Total<br>40.455.000<br>4.80.000<br>7.500.000<br>3.550.000  |           |                                           |                           |                    |  |
| Kode<br>Akun<br>4-000<br>4-100<br>4-101<br>4-101<br>4-102<br>4-103<br>4-104<br>4-105<br>4-200<br>4-202                                                                              | Nama Akan<br>Pendagatan Taciba Terinat<br>Pendagatan Taciba Terinat<br>Pendagatan Sensi Nos<br>Pendagatan Sensi Nos<br>Pendagatan Terinat Teruperer<br>Pendagatan Terinat Teruperer<br>Pendagatan Terinat Teruperer                                                                                                    | 31 DE2<br>Jonis<br>Akun<br>TT<br>TT<br>TT<br>TT<br>TT<br>TT<br>TT<br>TT<br>TT<br>T                    | SEMBER 2017<br>Jac<br>Tidak Terikat<br>40.435.000<br>4.800.000<br>7.500.000<br>3.950.000                                                                        | mlah Pendapatan/Beba<br>Terikat Temporer                                                                                                 | n<br>Terikat Permanen<br>-<br>-<br>-<br>-<br>-<br>-<br>-<br>-<br>-<br>-<br>-<br>-<br>-<br>-<br>-<br>-<br>-<br>-  | Tetal<br>40.455.000<br>4.860.000<br>7.560.000<br>3.550.000 |           |                                           |                           |                    |  |
| Kede<br>Akun<br>4-000<br>4-100<br>4-101<br>4-101<br>4-101<br>4-103<br>4-104<br>4-104<br>4-105<br>4-200<br>4-202<br>4-202                                                            | Nama Akan<br>Produptan Tuda Karinat<br>Pendagitan Tuda Karinat<br>Pendagitan Tuda Karinat<br>Pendagitan Seru Karina<br>Pendagitan Seru Arabu Kari<br>Pendagitan Seru Arabu Kari<br>Pendagitan Seru Arabu Kari<br>Pendagitan Tuda Banduar Sandi<br>Pendagitan Tuda Banduar Sandi                                                                                                    | 31. DE2<br>Jonis<br>Akun<br>TT<br>TT<br>TT<br>TT<br>TT<br>TT<br>TT<br>T.Temp<br>T.Temp<br>T.Temp      | SEMBER 2017<br>Jaa<br>Tidak Terikat<br>40.435.000<br>4.800.000<br>7.500.000<br>3.350.000<br>-<br>-                                                              | mlah Pendapatan/Beba<br>Terikat Temporer                                                                                                 | n<br>ferikat Permanen<br>-<br>-<br>-<br>-<br>-<br>-<br>-<br>-<br>-<br>-<br>-<br>-<br>-<br>-<br>-<br>-<br>-<br>-  | Total<br>40.455.000<br>4.800.000<br>7.560.000<br>3.550.000 |           |                                           |                           |                    |  |
| Kode<br>Alun<br>4-000<br>4-101<br>4-101<br>4-103<br>4-103<br>4-104<br>4-105<br>4-200<br>4-202<br>4-203<br>4-204                                                                     | Nama Akan<br>PENGAPAT AN<br>Pendapatan Tinda Tendapatan<br>Pendapatan Sena Kena<br>Pendapatan Sena Kena<br>Pendapatan Sena Kena<br>Pendapatan Sena Kenakan<br>Pendapatan Inda Senahan Senai<br>Pendapatan Inda Senahan Senai<br>Pendapatan Inda Senahan Senai<br>Pendapatan Inda Senahan Senai                                                                                                    | 31.DE2<br>Jonis<br>Akun<br>TT<br>TT<br>TT<br>TT<br>TT<br>TT<br>TT<br>TT<br>T.Temp<br>T.Temp<br>T.Temp | SEMBER 2017<br>Jac<br>Tidak Terikat<br>40.495.000<br>4.300.000<br>7.590.000<br>1.350.000<br>-<br>-<br>-<br>-                                                    | ntlab Pendapatan/Beba<br>Terikat Temporer                                                                                                | n<br>Terikat Permanen<br>-<br>-<br>-<br>-<br>-<br>-<br>-<br>-<br>-<br>-<br>-<br>-<br>-<br>-<br>-<br>-<br>-<br>-  | Total<br>40.455.000<br>4.160.000<br>3.350.000<br>1.350.000 |           |                                           |                           |                    |  |
| Kede           Akun           4-000           4-101           4-102           4-103           4-104           4-105           4-200           4-203           4-204                 | Nama Akun<br>Escalarata Tunis Terinst<br>Pendagatan Tunis Terinst<br>Pendagatan Tunis Geology<br>Pendagatan Serus Geology<br>Pendagatan Serus Arabis Lists<br>Pendagatan Terinst Temperer<br>Pendagatan Terinst Temperer<br>Pendagatan Terinst Temperer<br>Pendagatan Terinst Temperer<br>Pendagatan Terinst Temperer<br>Pendagatan Terinst Temperer<br>Pendagatan Terinst Temperer<br>Pendagatan Terinst Temperer<br>Pendagatan Terinst Temperer<br>Pendagatan Terinst Temperer | 31 DE2<br>301 Janis<br>Akun<br>TT<br>TT<br>TT<br>TT<br>TT<br>TT<br>TT<br>TT<br>TT<br>T                | SEMBER 2017<br>Ju<br>Tidak Terikat<br>40.495.000<br>7.590.000<br>1.550.000<br>-<br>-<br>-<br>-<br>-<br>-<br>-<br>-<br>-<br>-<br>-<br>-<br>-<br>-<br>-<br>-<br>- | mlah Pendapatan/Beba<br>Terikat Tempore 1<br>-<br>-<br>-<br>-<br>-<br>-<br>-<br>-<br>-<br>-<br>-<br>-<br>-<br>-<br>-<br>-<br>-<br>-<br>- | n<br>Terlikat Permanen<br>-<br>-<br>-<br>-<br>-<br>-<br>-<br>-<br>-<br>-<br>-<br>-<br>-<br>-<br>-<br>-<br>-<br>- | Total<br>40.495.000<br>3.500.000<br>1.950.000              |           |                                           |                           |                    |  |
| Kede           Akun           4-000           4-101           4-102           4-103           4-103           4-105           4-200           4-202           4-203           4-204 | Nama Alian<br>Pedagatan Tidak Tarihat<br>Pedagatan Tidak Tarihat<br>Pedagatan Selak Selak<br>Pedagatan Selak Selak<br>Pedagatan Selak Selak<br>Pedagatan Nitaha Tarihat<br>Pedagatan Intiga samuan Sosiil<br>Pedagatan Intiga samuan Sosiil<br>Pedagatan Intiga Sensian Sosiil<br>Pedagatan Intiga Sensian Sosiil                                                                                                    | 31.DE<br>Jonis<br>Akun<br>TI<br>TT<br>TT<br>TT<br>TT<br>TT<br>T.Temp<br>T.Temp<br>T.Temp<br>T.Temp    | SEMBER 2017                                                                                                    | mlah Pendapatan/Beha<br>Terikat Temporer 1<br>                                                                                           | n<br>terikat Permanen<br>-<br>-<br>-<br>-<br>-<br>-<br>-<br>-<br>-<br>-<br>-<br>-<br>-<br>-<br>-<br>-<br>-<br>-  | Total<br>40.455.000<br>4.100.000<br>3.550.000              |           |                                           |                           |                    |  |

Gambar 10. Tampilan Laporan Aktivitas Excel Accounting

Pada sheet laporan posisi keuangan terdapat kolom home dan tabel laporan posisi keuangan. Tabel laporan posisi keuangan menyediakan informasi kode akun (aset, kewajiban dan aset neto), nama akun, jumlah akun dan jumlah total akun. Pengoperasiannya sama seperti laporan aktivitas, pada saat memasukan kode akun, maka secara otomatis nama akun dan saldo akan muncul.

Kode akun sudah tervalidasi untuk menghindari resiko salah memasukan nomor akun/kode akun. Nama akun dan saldo muncul otomatis bertujuan untuk mengurangi kesalahan posting dan hitungyang mungkin terjadi yang disebabkan oleh kesalahan manusia atau biasa disebut (human error).

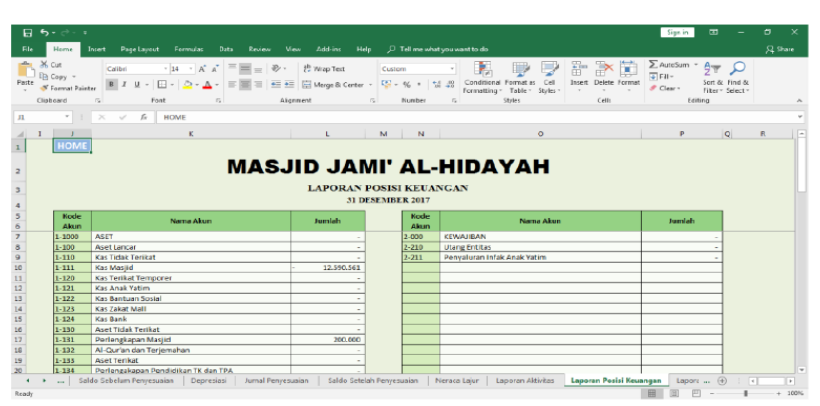

Gambar11. Tampilan Laporan Posisi Keuangan Excel Accounting

Pada sheet laporan arus kas terdapat kolom home (halaman utama) dan tabel laporan arus kas. Konsep dari laporan arus kas sama dengan laporan aktivitas dan laporan posisi keuangan. yaitu memasukan kode akun (tervalidasi) dan secara otomatis akan muncul nama akun beserta nominalnya. Hal ini bertujuan untuk mengurangi resiko salah posting dan hitung yang mungkin terjadi yang disebabkan oleh kesalahan manusia atau biasa disebut (human error).

Selain itu hal ini dapat mempermudah dan mempercepat pekerjaan pengurus dalam pembuatan laporan keuangan. Pada tabel arus kas terdapat informasi tentang aktivitas operasi, aktivitas investasi dan aktivitas pendanaan. Kemudian dari penjumlahan ketiga aktivitas tersebut didapat kenaikan/penurunan neto pada kas.

| Hame                                                                                                    | Inset     Page Layout     Fermula:     Data     Review     Verv       Calibri     • 14     • Å     ▲     ■     ■     ●     ●       B     I     I     • Å     ▲     ■     ■     ■     ■                                                                                                    | Add-ins Help /                                                                                                    | C Tell me what you was | Conditional Formation | Cel insert | Delete Format | ∑ AutoSum<br>↓ Fill* | Sort BL | P<br>Find Bt | 2 |
|----------------------------------------------------------------------------------------------------|----------------------------------------------------------------------------------------------------|----------------------------------------------------------------------------------------------------|------------------------|-----------------------|------------|---------------|----------------------|---------|--------------|---|
| inheard                                                                                                    | G East G Mensee                                                                                                    |                                                                                                    | Number 5               | Formatting * Table *  | Styles * * | CHR 1         | - CILLI -            | Hiter*: | Select +     |   |
| ip round                                                                                                    | a trac a regime                                                                                                    |                                                                                                    |                        | 2.947                 |            | 2117          |                      |         |              |   |
|                                                                                                    | × ✓ fx HOME                                                                                                    |                                                                                                    |                        |                       |            |               |                      |         |              |   |
|                                                                                                    | MASJID JAMI' AL-HID                                                                                                    | AYAH                                                                                                    |                        | HOME                  |            |               |                      |         |              |   |
|                                                                                                    | LAPORAN ARUS KA                                                                                                    | 6                                                                                                    |                        |                       |            |               |                      |         |              |   |
| Kode                                                                                                    | 31 DESEMBER 2017                                                                                                    | line                                                                                                    | lab                    |                       |            |               |                      |         |              |   |
| Kode<br>Akun                                                                                                    | 31 UESENIBER 2017                                                                                                    | Juni                                                                                                    | lah                    |                       |            |               |                      |         |              |   |
| Kode<br>Akun                                                                                                    | Nama Akun<br>Aktivitas Operasi                                                                                                    | Jumi                                                                                                    | lah                    | _                     |            |               |                      |         |              |   |
| Kode<br>Akun<br>4-000                                                                                                    | 31 UCSEMBER AUX<br>Nama Akun<br>Aktivitas Oporasi<br>PENDAPATAN                                                                                                    | Juni                                                                                                    | lah                    | _                     |            |               |                      |         |              |   |
| Kode<br>Akun<br>4-000<br>4-100                                                                                                    | ai Ukseninek Aruz<br>Nama Akun<br>Aktivitas Oporasi<br>Petiobahar Tislak Terikat                                                                                                    | Jumi<br>-<br>-<br>-                                                                                                    | lah                    |                       |            |               |                      |         |              |   |
| Kode<br>Akun<br>4-000<br>4-100<br>4-101                                                                                           | Alexandre Alexandre Alexan | Jumi<br>-<br>-<br>40.455.000                                                                                                    | lah                    |                       |            |               |                      |         |              |   |
| Kode<br>Akun<br>4-000<br>4-100<br>4-101<br>4-102                                                                                  | AD USCHWER (2017<br>Nama Akun<br>Aktivitas Operael<br>PENDAPATAN<br>Pendapatan Tidak Tenfat<br>Pendapatan Inga<br>Pendapatan Inga<br>Pendapatan Sera Gelang<br>Pendapatan Sirika                                                                                                    | -<br>-<br>-<br>40,495,000<br>-<br>4,800,000<br>-<br>7,800,000                                                                                                    | lah                    |                       |            |               |                      |         |              |   |
| Kode<br>Akun<br>4-000<br>4-100<br>4-101<br>4-102<br>4-103<br>4-104                                                                | A DUSCHWER, KOV<br>Nama Akun<br>Aktivitas Operaal<br>PENDAYATAN<br>Pendagatar bera Delang<br>Pendagatar bera Delang<br>Pendagatar Seva Cicia                                                                                                    | -<br>-<br>40.495.000<br>4.800.000<br>7.500.000<br>1.850.000                                                                                                    | lah                    |                       |            |               |                      |         |              |   |
| Kode<br>Akun<br>4-000<br>4-100<br>4-101<br>4-102<br>4-103<br>4-104<br>4-105                                                       | A DOSOMING (2017<br>Nama Akun<br>Aktivitas Operael<br>PENDAPATAN<br>Pendapatra Tidak Tenkat<br>Pendapatra Seru Gelang<br>Pendapatra Seru Gelang<br>Pendapatra Seru Gol<br>Pendapatra Seru Gol                                                                                                    | Jumi<br><br>- 40,495.000<br>- 4.800.000<br>- 7.500.000<br>- 1.550.000                                                                                                    | lah                    |                       |            |               |                      |         |              |   |
| Kode<br>Akun<br>4-000<br>4-100<br>4-101<br>4-102<br>4-103<br>4-103<br>4-105<br>6-000                                              | ADUSONNER KOJ<br>Nana Akun<br>Aktivitas Operaal<br>PENDAYATAN<br>Pendagata Intak Tentat<br>Pendagata Sevar Behing<br>Pendagata Sevar Koja<br>Pendagata Sevar Koja<br>Pendagata Nathalans<br>Pendagata Nathalans                                                                                                    | Jumi<br>-<br>-<br>-<br>-<br>-<br>-<br>-<br>-<br>-<br>-<br>-<br>-<br>-<br>-<br>-<br>-<br>-<br>-<br>-                                                                                                    | lah                    |                       |            |               |                      |         |              |   |
| Kode<br>Akun<br>4-000<br>4-100<br>4-101<br>4-102<br>4-103<br>4-104<br>4-105<br>6-000<br>6-100                                     | Addivitas Operad<br>Nama Akun<br>Addivitas Operad<br>PENDA/ATAN<br>Pendagatar Irisk Terlist<br>Pendagatar Irisk Terlist<br>Pendagatar Sevar Geding<br>Pendagatar Sevar Goding<br>Pendagatar Sevar Goding<br>Pendagatar Sevar Antibularis<br>Pendagatar Sevar Antibularis<br>Pendagatar Sevar Karaman                                                                                                    | Jumi<br>-<br>-<br>-<br>-<br>-<br>-<br>-<br>-<br>-<br>-<br>-<br>-<br>-<br>-<br>-<br>-<br>-<br>-<br>-                                                                                                    | lah                    |                       |            |               |                      |         |              |   |
| Kode<br>Akun<br>4-000<br>4-100<br>4-101<br>4-102<br>4-103<br>4-104<br>4-105<br>6-000<br>6-101                                     | Nama Akun Nama Akun Nama Akun Pengapatan Tidak Tentat Pengapatan Tidak Tentat Pengapatan Tidak Tentat Pengapatan Tidak Tentat Pengapatan Seva Kodulars Pengapatan Nicaha Bank Bebar Natasa Kenanan Bebar Natasa Kenanan                                                                                                    | Jumi<br>40.455.000<br>4.800.000<br>7.300.000<br>1.350.000<br>-<br>-<br>-<br>400.000                                                                                                    | lah                    |                       |            |               |                      |         |              |   |
| Kode<br>Akun<br>4-000<br>4-100<br>4-101<br>4-102<br>4-103<br>4-104<br>4-105<br>6-000<br>6-100<br>6-101<br>6-102                   | Addivites Operatel Name Alkun Addivites Operatel PENDA/ArIAN Pendaptara Tulak Terliat Pendaptara Tulak Terliat Pendaptara Sevar Gedung Pendaptara Sevar Godung Pendaptara Sevar Godung Pendaptara Sevar Antibulars Pendaptara Natibulars BEBAN BEBAN BEbah Pendapta Keamatan Bebah Pendapta Keamatan Bebah Pendapta Keamatan Bebah Pendaptar Keamatan Bebah Pendaptara Keamatan Bebah Pendaptara Keamatan Bebah Pendapta | Jumi<br>-<br>-<br>-<br>-<br>-<br>-<br>-<br>-<br>-<br>-<br>-<br>-<br>-<br>-<br>-<br>-<br>-<br>-<br>-                                                                                                    | lah                    |                       |            |               |                      |         |              |   |
| Kode<br>Akun<br>4-000<br>4-100<br>4-101<br>4-102<br>4-102<br>4-102<br>4-102<br>4-102<br>4-105<br>6-000<br>6-100<br>6-101<br>6-103 | Nama Akun Nama Akun Akiritas Operaal PENDAPATAN Pendapatar Tidak Tenlat Pendapatar Tidak Tenlat Pendapatar Tidak Tenlat Pendapatar Tidak Tenlat Pendapatar Tidak Tenlat Pendapatar Sevis Geding Pendapatar Nicola Bank Bebar Netaga Kasmanan Bebar Pendaga Kenshana Bebar Pendaga Kenshana Bebar Pendaga Kenshana Bebar Pendaga Kenshana Bebar Pendaga Kenshana Bebar Pendaga Kenshana Bebar Pendaga Kenshana Bebar Pendaga Kenshana Bebar Pendaga Kenshana Bebar Pendaga Kenshana                                                                                                    | Juni<br>40.455.000<br>1.350.000<br>- 350.000<br>- 350.0000<br>- 350.0000<br>- 350.0000<br>- 350.0000<br>- 350.0000<br>- 350.0000<br>- 350.0000<br>- 350.0000<br>- 350.0000<br>- 350. | lah                    |                       |            |               |                      |         |              |   |
| Kode<br>Akun<br>4-000<br>4-100<br>4-101<br>4-102<br>4-103<br>4-104<br>4-105<br>6-000<br>6-100<br>6-100<br>6-101<br>5-102<br>5-102 | Addrifter Opported Name Alum Addrifter Opported Pethologian Trais Territut Pendaptar Infel Pendaptar Infel Pendaptar Seva Geling Pendaptar Seva Antibules Pendaptar Seva Antibules Pendaptar Seva Antibules Pendaptar Seva Antibules Pendaptar Seva Antibules Pendaptar Natibules BEBAN Bebar Pendaptar Keanatan Bebar Pendaptar Keanatan Bebar Pendaptar  | Juni<br>40.455.000<br>4.400.655.000<br>1.4500.000<br>- 3500.000<br>- 300000<br>- 300000<br>- 300000<br>- 3202.561                                                                                                    | lah                    |                       |            |               |                      |         |              |   |

Gambar 12. Tampilan Laporan Arus Kas Excel Accounting

Jurnal penutup dibuat untuk menutup akun pendapatan, beban dan aset neto yaitu aset neto tidak terikat, aset neto terikat temporer, aset neto terikat permanen. Pada sheet jurnal penutup terdapat kolom home dan tabel jurnal penutup. Pada tabel jurnal penutup terdapat informasi tentang kode akun (tervalidasi), nama akun, jenis akun dan pos saldo yang dibalik penempatan debet dan kreditnya.

Kolom kode akun tervalidasi bertujuan untuk menghindari resiko salah memasukan data dan kolom nama akun, jenis akun dan saldo dibuat secara otomatis untuk menghindari resiko salah

posting dan hitung. Hal ini diharapkan akan mempermudah dan mempercepat pekerjaan pengurus dalam pembuatan laporan keuangan masjid.

| - ⊟ ხ   | - c> - 1                             | •                                                                                                    |                               |                                               |                     |                                                           |                    |                   | Sign in                                | <b>D</b> -                        | a      | х |
|---------|--------------------------------------|----------------------------------------------------------------------------------------------------|-------------------------------|-----------------------------------------------|---------------------|-----------------------------------------------------------|--------------------|-------------------|----------------------------------------|-----------------------------------|--------|---|
| File    | Home                                 | Insert Page Layout Formulas Data Ra                                                                                                    |                               |                                               |                     | want to do                                                |                    |                   |                                        |                                   | ,R, si |   |
| Paste V | Cat<br>Copy -<br>Fermat Pai<br>teard | $\begin{array}{c c} calbri & \bullet   \mathcal{U} & \bullet   A^* & A^* \\ \hline B & \mathcal{I} & \underline{\mathcal{U}} & \bullet   & \underline{\mathcal{O}} & \bullet & \underline{\mathcal{O}} \\ c & Fert & c \end{array} = \begin{array}{c} c \\ \hline c \\ \end{array}$ | =   秒 •<br>=   ±≣ ±≣<br>/lign | 한 Winp Text<br>E Merge & Center ~<br>ment : : | Custom -            | Conditional Format as<br>Formatting * Table * S<br>Styles | Cell Ins<br>tyles* | ert Delete Format | ∑ AutoSum →<br>Fill -<br>Clear→<br>EdR | Sort 82 Find 8<br>Filter * Select | )<br>9 | ~ |
| N5      |                                      | X 🗸 🎜 HOME                                                                                                    |                               |                                               |                     |                                                           |                    |                   |                                        |                                   |        | v |
|         |                                      | MASJID JAMI' /<br>Jurnal Pe<br>31 DESEMB                                                                                                    | AL-HIDA'<br>nutup<br>:R 2017  | YAH                                           |                     |                                                           |                    |                   |                                        |                                   |        | 4 |
|         | Kode<br>Akun                         | Nama Akun                                                                                                    | Jenis<br>Akun                 | Debet                                         | Kredit              | HON                                                       | IE                 |                   |                                        |                                   |        |   |
|         |                                      | Pendapatan dan Beban Tidak Terikat                                                                                                    | Π                             |                                               |                     |                                                           |                    |                   |                                        |                                   |        |   |
|         | 4-101                                | Pendapatan Infaq                                                                                                    | Π                             | 40.495.000                                    |                     |                                                           |                    |                   |                                        |                                   |        |   |
|         | 4-102                                | Pendapatan Sewa Gedung                                                                                                    | Π                             | 4.800.000                                     |                     |                                                           |                    |                   |                                        |                                   |        |   |
|         | 4-103                                | Pendapatan Sewa Kios                                                                                                    | Π                             | 7.500.000                                     |                     |                                                           |                    |                   |                                        |                                   |        |   |
|         | 4-104                                | Pendapatan Sewa Ambulans                                                                                                    | Π                             | 1.950.000                                     |                     |                                                           |                    |                   |                                        |                                   |        |   |
|         | 4-105                                | Pendapatan Nisbah Bank                                                                                                    | Π                             | -                                             |                     |                                                           |                    |                   |                                        |                                   |        |   |
|         |                                      | Beban Tidak Terikat                                                                                                    |                               |                                               |                     |                                                           |                    |                   |                                        |                                   |        |   |
|         | 6-000                                | BEBAN                                                                                                    | Π                             |                                               | -                   |                                                           |                    |                   |                                        |                                   |        |   |
|         | 0-100                                | Beban Petugas Keamanan                                                                                                    | П                             |                                               | 400.000             |                                                           |                    |                   |                                        |                                   |        |   |
|         | 6-101                                | Beban Petugas Kebersihan                                                                                                    | Π                             |                                               | 500.000             |                                                           |                    |                   |                                        |                                   |        |   |
|         | 6-102                                | Beban Pengurus Masjid                                                                                                    | Π<br>Π                        |                                               | 10.000.000          |                                                           |                    |                   |                                        |                                   |        |   |
|         | 6.104                                | Beban Alk                                                                                                    |                               |                                               | 154100              |                                                           |                    |                   |                                        |                                   |        |   |
|         | 6-104                                | Beban Longer Listand                                                                                                    |                               |                                               | 3.022.561           |                                                           |                    |                   |                                        |                                   |        |   |
|         | 6 106                                | Beban Kasistan AJTAU                                                                                                    | 11                            |                                               | 1.000.000           |                                                           |                    |                   |                                        |                                   |        |   |
|         | 6-107                                | Behan Tukang                                                                                                    | Π.                            |                                               | 12 225 000          |                                                           |                    |                   |                                        |                                   |        |   |
| • •     | ).                                   | arnal Penyesuaian Saldo Setelah Penyesuaian                                                                                                    | Neraca                        | Lajur 🔋 Laporan Akti                          | vitas Laporan Posis | i Keuangan 🕴 Laporan                                      | Arus Kas           | Jumai Penutup     | ÷                                      |                                   | 4      | • |

Gambar 13. Tampilan Jurnal Penutup Excel Accounting

Setelah tahap 2 selesai, kemudian tahap 3 yaitu evaluasi oleh pengguna merupakan tahap akhir dari perancangan penerapan sistem akuntansi ini. Berdasarkan hasil evaluasi oleh para pengurus, hasilnya menunjukkan bahwa pengurus masjid menyatakan PUAS dengan sistem akuntansi dengan alat bantu excel dan memberikan nilai 8 dari skala nilai 10, untuk fungsionalitas sistem, kemanfaatan sistem, dam kesiapan sistem.

## SIMPULAN

Kegiatan pengabdian masyarakat ini bertujuan untuk membantu pelaporan keuangan masjid agar lebih terstruktur dan transparan. Prosesnya terdiri dari 3 tahap, yaitu tahap pengumpulan data, tahap penyusunan dan implementasi teknis, dan tahap evaluasi. Hasilnya, pengguna sistem akuntansi dengan alat bantu excel merasa puas karena sistem dapat berfungsi dengan baik, dan bermanfaat bagi pengelola dana masjid dan bagi pengguna laporan keuangan masjid.

### UCAPAN TERIMA KASIH

Terima kasih kami ucapkan kepada seluruh jajaran Pembina dan Pengawas, serta segenap Pengurus Masjid Jami' Al-Hidayah atas kerjasamanya untuk menjadinya kepercayaan masyarakat terhadap Laporan Keuangan Masjid terstruktur sesuai PSAK 45 dan transparan.

### REFERENSI

Andarsari, P.R. 2016. Laporan Keuangan Organisasi Nirlaba (Lembaga Masjid). Jurnal Ekonomi Universitas Kadiri, 1(2), 143-152

- Halim, Abdul dan Syam Kusufi, Muhammad. 2012. Teori, Konsep, dan Aplikasi Akuntansi Sektor Publik dari Anggaran hingga Laporan Keuangan dari Pemerintah hingga Tempat Ibadah. Jakarta : Salemba Empat.
- Hanafi, R. 2015. Akuntabilitas dan Pengelolaan Keuangan di Masjid Melalui Pendekatan Fenomenologi (Studi Empiris Pada Masjid Nurusy Syifa' Surakarta). Naskah Publikasi

Fakultas Ekonomi dan Bisnis Universitas Muhammadiyah Surakarta. Diunduh dari eprints.ums.ac.id/37119/1/Naskah%20Publikasi.pdf.

- Latif, A. 2014. Akuntabilitas dan Pengelolaan Keuangan di Masjid (Studi Kasus di Masjid Nurul Huda Kecamatan Polanharjo). Naskah Publikasi Fakultas Ekonomi dan Bisnis Universitas Muhammadiyah Surakarta. Diunduh dari eprints.ums.ac.id/32016/9/02.%20Naskah%20Publikasi.pdf.
- Siskawati, Ferdawati, dan Surya. 2016. Bagaimana Masjid dan Masyarakat Saling Memakmurkan? Pemaknaan Akuntabilitas Masjid. Jurnal Multiparadigma, 7(1): 70-80